## DWG2000 Series GSM/CDMA/WCDMA VoIP Gateway User Manual

Copyright @ 2015

1

| Document Name    | GSM/CDMA/WCAMA VoIP Gateway User Manual |
|------------------|-----------------------------------------|
|                  |                                         |
| Document version | V1.0                                    |
| Firmware version | 02.23.11.02                             |
| Date             | 2015.11.12                              |

### **Revision Records**

### Contents

| DWG2000 Series                                                                                                    | 1                                     |
|----------------------------------------------------------------------------------------------------|---------------------------------------|
| GSM/CDMA/WCDMA VoIP Gateway                                                                                                    | 1                                     |
| User Manual                                                                                                    | 1                                     |
| Revision Records                                                                                                    | 2                                     |
| 1 Product Description                                                                                                    | 6                                     |
| 1.1 Overview                                                                                                    | 6                                     |
| 1.2 Application Scenario                                                                                                    | 6                                     |
| 1.3 Product Appearance                                                                                                    | 6                                     |
| <b>1.4 Functions and Features</b> 1.4.1 Protocols Supported         1.4.2 System Function         1.4.3 Industrial Standards Supported |                                       |
| 2 Quick Installation                                                                                                    |                                       |
| 2.1 Attentions before Installation                                                                                                    |                                       |
| 2.2 Installation Procedures                                                                                                    |                                       |
| 2.3 Network Connection                                                                                                    |                                       |
| 3 Basic Operation                                                                                                    |                                       |
| 3.1 Feature Codes                                                                                                    |                                       |
| <ul> <li><b>3.2 Basic Operation</b>.</li> <li>3.2.1 Check IP address.</li> <li>3.2.2 Restore factory setting via IVR</li></ul>         | <b>11</b><br>11<br>11<br>11<br>11<br> |
| 3.3 Local Maintenance through Console Port                                                                                             |                                       |
| 4 Configurations on Web Interface                                                                                                    |                                       |
| 4.1 How to Access Web System                                                                                                    |                                       |
| 4.2 Introduction to Web System                                                                                                    |                                       |
| 4.3 Configuration Wizard                                                                                                    |                                       |
| 4.4 System Information                                                                                                    |                                       |
| <b>4.5 Statistics</b>                                                                                                    |                                       |
| DWG2000 GSM/CDMA/WCDMA User<br>Manual 3                                                                                                | Copyright @ 2015                      |

| 4.5.2 RTP                                                | 16 |
|----------------------------------------------------------|----|
| 4.5.3 SIP Call History                                   | 16 |
| 4.5.4 IP to GSM Call History                             |    |
| 4.5.5 CDR Report                                         | 17 |
| 4.5.6 Lock BCCH Report                                   | 17 |
| 4.5.7 Current Call Status                                |    |
| 4.5.8 GSM Event                                          |    |
| 4.6 Network Configuration                                |    |
| 4.6.1 Working Mode of Network                            |    |
| 4.6.2 Types of Optional IP Address                       |    |
| 4.6.3 How to Configure Network Parameters                | 19 |
| 4.6.4 ARP                                                | 20 |
| 4.6.5 VPN Parameter                                      | 20 |
| 4.7 Security Center                                      | 21 |
| 4.7.1 Access Rules                                       | 21 |
| 4.8 Mobile Configuration                                 | 22 |
| 4.8.1 Basic Configuration                                | 22 |
| 4.8.2 Mobile Configuration                               | 24 |
| 4.8.3 Phone Number Config                                | 24 |
| 4.8.4 PIN Management                                     | 25 |
| 4.8.5 IMEI                                               | 25 |
| 4.8.6 Carrier                                            | 26 |
| 4.8.7 BCCH                                               | 26 |
| 4.8.8 Call Forwarding                                    | 28 |
| 4.8.9 Call Waiting                                       | 29 |
| 4.8.10 SIM Mode                                          | 29 |
| 4.8.11 Cloud Server                                      |    |
| 4.9 SMS and USSD                                         |    |
| 4.9.1 SMSC                                               | 31 |
| 4.9.2 SMS Send Overview                                  | 31 |
| 4.9.3 SMS Send Limit Settings                            | 32 |
| 4.9.4 Send SMS                                           | 32 |
| 4.9.5 SMS Outbox                                         |    |
| 4.9.6 SMS Inbox                                          | 33 |
| 4.9.7 USSD                                               | 34 |
| 4.9.8 Email                                              | 34 |
| 4.10 Routing Configuration                               |    |
| 4.10.1 Routing Parameter                                 | 34 |
| 4.10.2 IP $\rightarrow$ Tel Routing                      | 35 |
| 4.10.3 Tel $\rightarrow$ IP Routing                      |    |
| DWG2000 GSM/CDMA/WCDMA User Copyright @ 2015<br>Manual 4 |    |

| 4.11 Manipulation Configuration                                           |       |
|---------------------------------------------------------------------------|-------|
| 4.11.1 Configuration Procedures for Manipulating IP -> Tel Destination Nu | mbers |
| 4.12 Operation                                                            |       |
| 4.12.1 Configuration Procedures for IP -> Tel Operation                   |       |
| 4.12.2 Configuration Procedures for Tel -> IP Operation                   |       |
| 4.13 Port Group Configuration                                             |       |
| 4.14 IP Trunk Configuration                                               |       |
| 4.14.1 IP Trunk                                                           |       |
| 4.14.2 Configuration of IP Trunk Group                                    |       |
| 4.15 System Configuration                                                 |       |
| 4.16 Human Behavior                                                       |       |
| 4.16.1 Overview                                                           |       |
| 4.16.2 Basic Configuration                                                |       |
| 4.16.3 Balance Check                                                      |       |
| 4.16.4 Billing Settings                                                   |       |
| 4.16.5 Exception Event Handing                                            |       |
| 4.16.6 Auto Generation                                                    |       |
| 4.17 Tools                                                                |       |
| 4.17.1 Firmware Upload                                                    |       |
| 4.17.2 Provision                                                          |       |
| Configuration on DWG2000                                                  |       |
| 4.17.3 Filelog Download                                                   |       |
| 4.17.4 Management Parameter                                               |       |
| 4.17.5 Config Backup                                                      |       |
| 4.17.6 Config Restore                                                     |       |
| 4.17.7 IVR Voice Prompt Upload                                            |       |
| 4.17.8 Ping Test                                                          |       |
| 4.17.9 Tracert Test                                                       |       |
| 4.17.10 Network Capture                                                   |       |
| 4.17.11 Username & Password                                               |       |
| 4.17.12 Factory Reset                                                     |       |
| 4.17.13 Auto Restart and Manually Restart                                 |       |

### **1.1 Overview**

The DWG2000 gateway is multi-functional VoIP gateway based on IP and mobile network (GSM/CDMA/WCDMA), which provides flexible network configuration, powerful features, and good voice quality. With a cost-effective solution, the gateways works is very applicable to carriers, enterprise, SOHO as well as residential users.

### **1.2 Application Scenario**

The DWG2000 GSM VoIP gateway provides high-quality and cost-effective VoIP solution. Its application scenario is shown as follows:

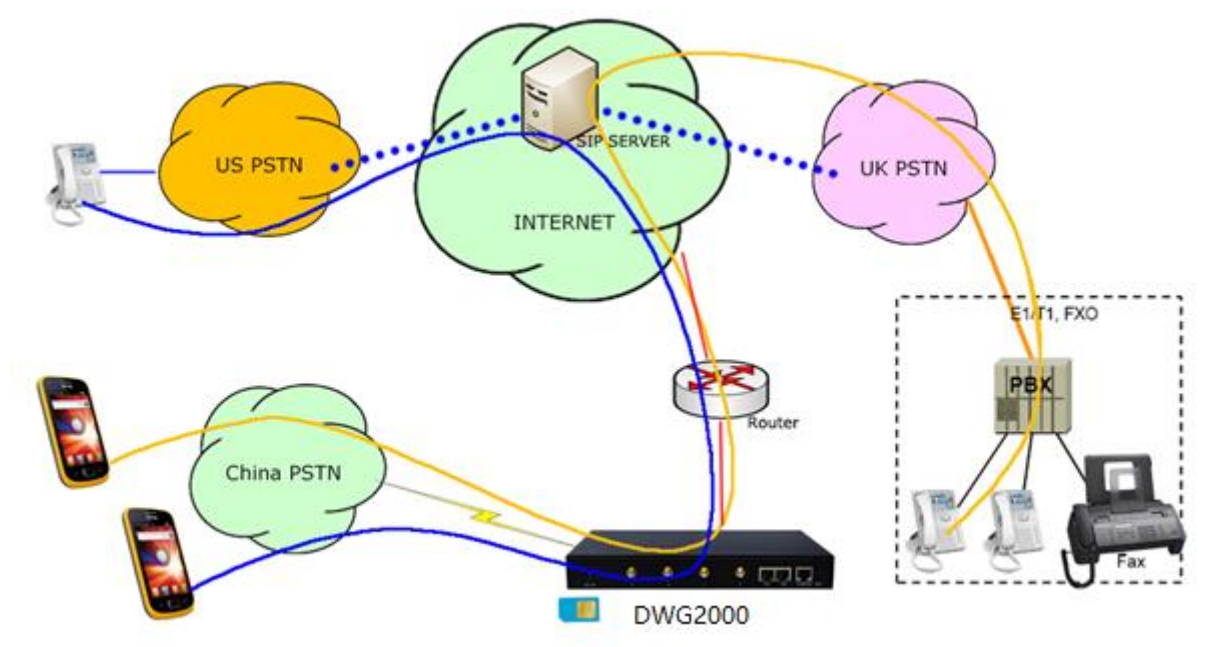

### **1.3 Product Appearance**

The appearance of DWG2000E shows as follow Figure 1-3-1 Front view of DWG2000E-8G/8C

DWG2000 GSM/CDMA/WCDMA User Manual

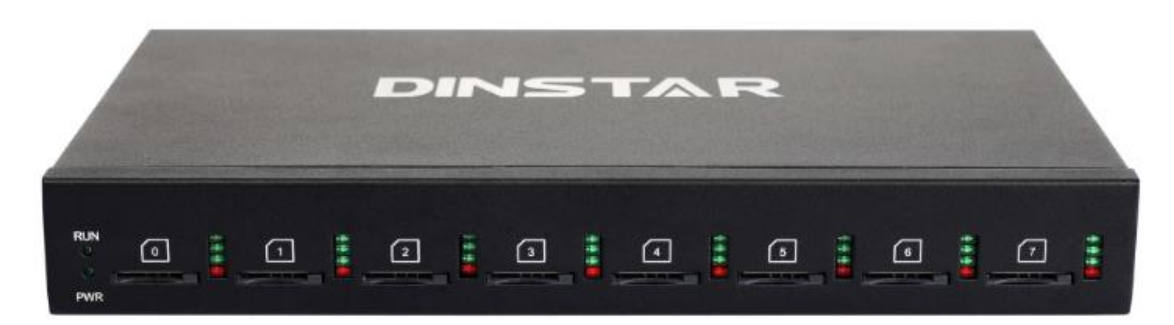

|   | Indicators | Description                                                         |
|---|------------|---------------------------------------------------------------------|
|   | RUN        | On: Starting<br>Off: Abnormal<br>Blinking every 0.5s: Normal status |
|   | PWR        | On: Power on<br>Off: Power off                                      |
| : | Signal     | Signal strength indicators with green color                         |
|   | Channel    | Use/Unuse indicator with Red color, ON is used, Off is unused       |
|   | SIM Slots  | SIM card slot                                                       |

#### Table 1-3-1 Description of Front view

#### Figure 1-3-2 Rear view of DWG2000E-8G/8C

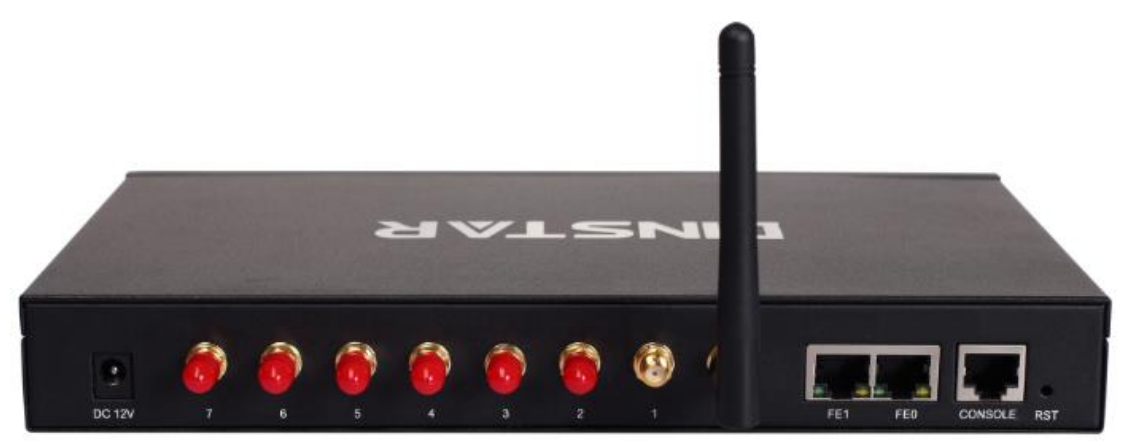

#### Table 1-3-2 Description of Rear view

| Interface Description |
|-----------------------|
|-----------------------|

DWG2000 GSM/CDMA/WCDMA User Manual

| Power<br>Connector | Power connector of DC power. Input: DC12V                                                                                                    |
|--------------------|----------------------------------------------------------------------------------------------------|
| Antenna            | Mark as digits 0 to 7                                                                                                    |
| Network            | FE0 and FE1, its default IP address 192.168.11.1                                                                                                    |
| Console            | RS232 standard, band rate 115200bps                                                                                                    |
| RST                | <ul> <li>Reset button to restore default IP and password or restore factory setting.</li> <li>Restore IP and Password: hold RST button 3~5 seconds, RUN LED being ON during this time</li> <li>Restore factory setting: Hold RST button 7 seconds, RUN LED being blink</li> </ul> |

### **1.4 Functions and Features**

#### **1.4.1 Protocols Supported**

- Standard SIP
- Simple Traversal of UDP over NATs (STUN)
- Point-to-point Protocol over Ethernet (PPPoE)
- Hypertext Transfer Protocol (HTTP)
- Dynamic Host Configuration Protocol (DHCP)
- Domain Name System (DNS)
- ITU-T G.711α-Law/μ-Law, G.723.1, G.729AB

#### **1.4.2 System Function**

- PLC: Packet Loss Concealment
- VAD: Voice Activity Detection
- CNG: Comfort Noise Generation
- Local/Remote SIM Card Working Mode
- Adjustable Gain of Port
- DTMF Adjustment
- Balance Check
- Lock/Unlock SIM/UIM
- Rejection of Mobile Number Display
- Sending/Receiving SMS
- Customized IVR Recording
- White and Black Lists
- One Number Access
   DWG2000 GSM/CDMA/WCDMA User
   Manual

- Open API for Bulk SMS
- Support USSD
- Echo Cancellation (with ITU-T G.168/165 standard)
- Automatic Negotiation Network
- Hotline
- BCCH Management

#### **1.4.3 Industrial Standards Supported**

- Stationary Use Environment: EN 300 019: Class 3.1
- Storage Environment: EN 300 019: Class 1.2
- Transportation Environment: EN 300 019: Class 2.3
- Acoustic Noise: EN 300 753
- CE EMC Directive 2004/108/EC
- EN55022: 2006+A1:2007
- EN61000-3-2: 2006
- EN61000-3-3: 1995+A1: 2001+A2: 2005
- EN55024: 1998+A1: 2001+A2: 2003
- Certifications: FCC, CE

### 2.1 Attentions before Installation

Please pay attention to the following before you install DWG2000EFG include:

- DC/AC power should be grounded well to ensure reliability and stability;
- Network interface should be standard RJ45 with 10Mbps or 100Mbps interfaces;
- GSM channels work properly and antennas should be well connected.

### **2.2 Installation Procedures**

- Connect antennas to the DWG2000EFG device;
- Connect the power wire to the DWG2000EFG device;
- Connect network cable to the DWG2000EFG device;
- Insert SIM cards to SIM slots.

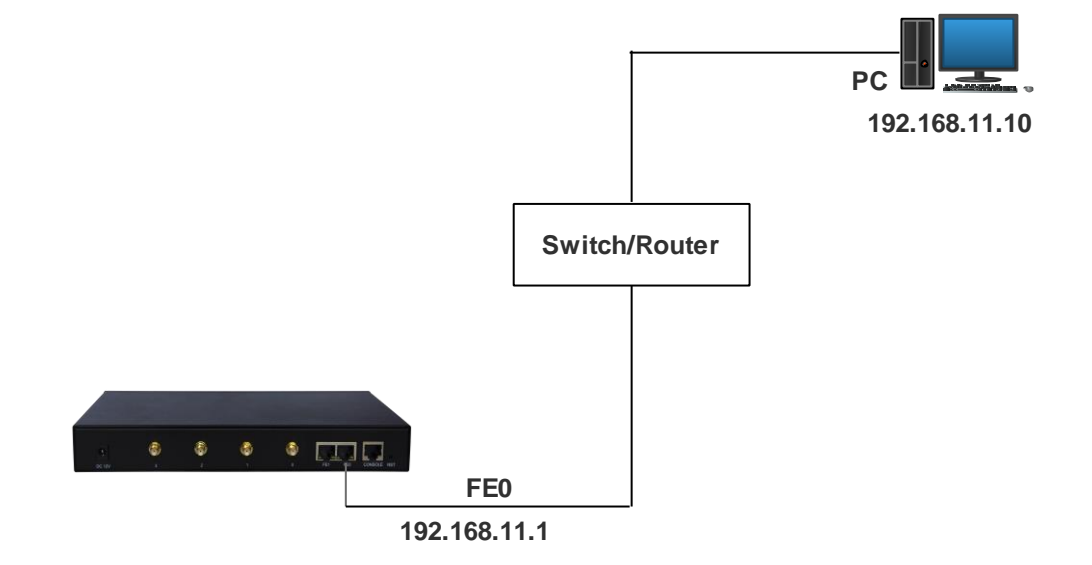

### 2.3 Network Connection

Note: DWG2000EFG has two Ethernet ports (namely FE0 and FE1). The device can work normally when either of the ports is connected to PC. The IP address of DWG2000EFG must be at the same network segment with that of PC.

DWG2000 GSM/CDMA/WCDMA User Manual

Copyright @ 2015

10

### **3.1 Feature Codes**

Users can do some basic system setting via dialing feature codes through a telephone.

The DWG2000 has a built-in IVR navigator for local maintenance. In each step, if you hear an IVR message of "setting succeeds", it means you have finished this step successfully. However, if you hear "setting fails", please check and redo that step.

| Code  | Corresponding Function                                                                                   |
|-------|----------------------------------------------------------------------------------------------------|
| *150* | Dial *150*1 to set the IP address of the gateway as static IP address; dial *150*2 to set the IP address |
|       | as DHCP IP address                                                                                       |
| *152* | Dial *152*192*168*1*10# to set the IP address of the DWG2000 device as 192.168.1.10.                     |
|       | (192.168.1.10 is just an example)                                                                        |
| *156* | Dial *156*192*168*1*1# to set the default gateway of the network as 192.168.1.1.                         |
|       | (192.168.1.1 is just an example)                                                                         |
| *153* | Dial *153*255*255*0*0*# to set the netmask of the network as 255.255.0.0                                 |
|       | (255.255.0.0 is just an example)                                                                         |
| *158# | Dial *158 to inquiry IP address of the device                                                            |
| *111# | Dial *111# to restart the device                                                                         |

### **3.2 Basic Operation**

#### 3.2.1 Check IP address

Use a mobile phone to call a SIM card number of the DWG2000 device, then the device will answer and play a voice prompt of 'dial the extension number'. Press \*158# on mobile phone, then the device will report its local IP address automatically.

#### 3.2.2 Restore factory setting via IVR

Use a mobile phone to call a SIM card number of the DWG2000 device, the device will answer and play a voice prompt of 'dial the extension number'. Press \*166\*000000# on the mobile phone, then you will hear 'setting succeeds', then the factory setting of the gateway will be restored.

#### 3.2.3 Restore default IP and password

Press RST button for about 3 seconds, then the device will be rebooted and the IP address, username and password will be restored to factory default.

DWG2000 GSM/CDMA/WCDMA User Manual

11

#### 3.2.4 Restore factory setting

Press RST button for about 7 seconds, then gateway will be rebooted and restored to factory setting.

### **3.3 Local Maintenance through Console Port**

To ensure easy maintenance, the DWG2000 device provides a standard RS232 console port, which has a Baud rate of 115200bps. Users can log in the device to carry out maintenance-related configurations through the console port.

#### $\succ$ Example: Log in DWG2000 via Console Port

Step 1: Prepare a serial cable as follows (standard RS232, 115200bps);

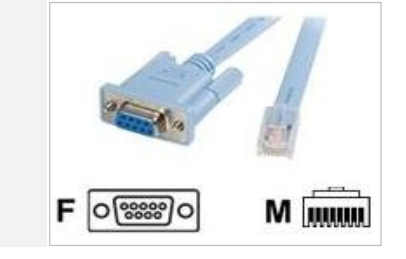

- Step 2: Connect the F port of the serial cable with the COM port of PC. If the PC does not have a COM port, please use a USB-to-COM converting tool to connect the serial cable with the PC.
- Step 3: Connect the M port of the serial cable with the console port of the DWG2000 device.

Step 4: Conduct configurations on login software.

Herein we take the PuTTY sofeware as an example. Detailed configurations are as follows:

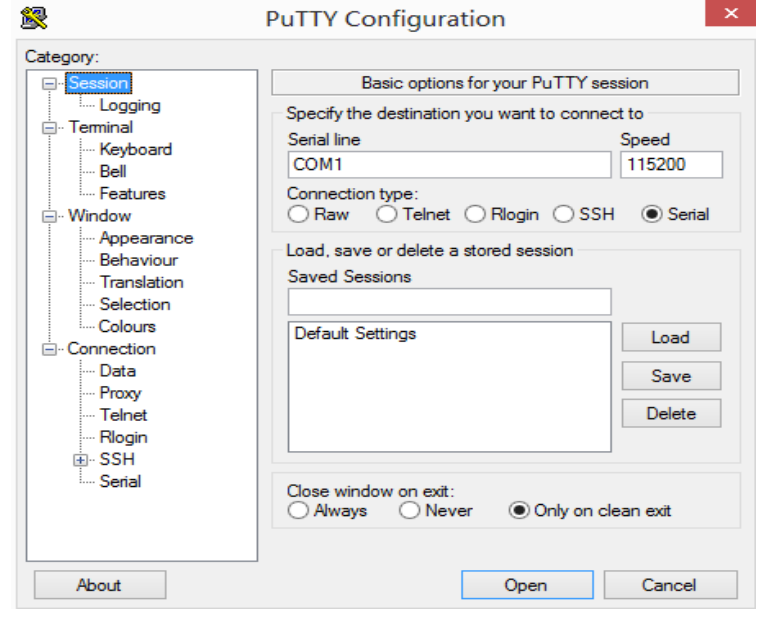

After finishing the above configurations, click the **Open** button to enter the maintenance interface of the DWG2000 GSM/CDMA/WCDMA User Copyright @ 2015 Manual

console port. The username and password are the same with those of the web interface of DWG2000

#### Commands for configuring the IP address of DWG2000:

(In the following example, IP address of DWG2000 needs to be configured as 172.30.66.100, and netmask is 255.255.0.0)

> enable enable# configure config# interface ethernet config-if-br-lan# ip address 172.30.66.100 255.255.0.0 config-if-br-lan# exit config# ip default-gateway 172.30.0.1

#### Commands for inquiring the IP address of DWG2000

> enable enable#show interface

# **4** Configurations on Web Interface

The DWG2000 gateway is embedded a Web management system to facilitate users to configure related parameters via the HTTP protocol. Users are recommended to access the Web system with Google Chrome or Firefox Browser.

### 4.1 How to Access Web System

Step 1. Open a web browser and enter the IP address of the DWG2000 gateway (the default IP is 192.168.11.1). Then a login GUI will be displayed. If the IP address has been changed, please enter the new IP address.

| Connect to 172.16. | 30.30 <b>? ×</b>     |
|--------------------|----------------------|
|                    | Ger                  |
| Web Config System  |                      |
| <u>U</u> ser name: | 🖸 admin 💌            |
| <u>P</u> assword:  | •••••                |
|                    | Remember my password |
|                    |                      |
|                    | OK Cancel            |

Step 2. Enter username and password and then click **OK** in the login GUI. Both the default username and password are 'admin'.

It's strongly recommended to change the default password to a new one for system security consideration.

### 4.2 Introduction to Web System

The web management system of the DWG2000 gateway consists of the navigation tree and detailed configuration interfaces.

|                                                | Web Managem                | ent System                                                           |                                   |                           |
|------------------------------------------------|----------------------------|----------------------------------------------------------------------|-----------------------------------|---------------------------|
|                                                | Run Information            |                                                                      |                                   |                           |
| System Information                             |                            |                                                                      |                                   |                           |
| + Statistics                                   | MAC Address                | F8-A0-3D-48-20-84                                                    |                                   |                           |
| <ul> <li>Network Configuration</li> </ul>      | Network Mode               | Bridge                                                               |                                   |                           |
| + Security Center                              | Network                    | 172.16.222.22                                                        | 255.255.0.0                       | Static                    |
| <ul> <li>Mobile Configuration</li> </ul>       | DNS Server                 | 172.16.1.7                                                           | 8.8.8.8                           |                           |
| + SMS and USSD                                 |                            |                                                                      |                                   |                           |
| <ul> <li>Routing Configuration</li> </ul>      | Device SN                  | db00-0013-0701-1180                                                  |                                   |                           |
| <ul> <li>Manipulation Configuration</li> </ul> | Hardware ID                | 0000-1617-9ca3                                                       |                                   |                           |
| + Operation                                    | Cloud Register Status      | Not Registered                                                       |                                   |                           |
| + Port Group Configuration                     |                            |                                                                      |                                   |                           |
| + IP Trunk Configuration                       | License                    | Basic Function                                                       | Enable                            |                           |
| + System Configuration                         |                            | DBO Advanced                                                         | Enable                            |                           |
| - Human Behavior                               | System Up Duration         | 2 d 0 h 22 m 59 s                                                    |                                   |                           |
| Overview                                       | System Time                | 2016-2-26 02:06:43                                                   |                                   |                           |
| Basic Configuration                            | Network Traffic Statistics | Received 562579753 Bytes                                             | Sent 221561425 Bytes              |                           |
| Phone Number Learning                          |                            |                                                                      |                                   |                           |
| Balance Check                                  | Version Information        | Device Model                                                         | DWG2000E                          |                           |
| Billing Settings                               |                            | Package Version                                                      | 02231108 2015-12-10 20:53:23 offi | cial                      |
| Call Limit                                     |                            | Software Version                                                     | 02231108 2015-12-10 20:50:26      | -                         |
| <ul> <li>Exception Event Handling</li> </ul>   |                            |                                                                      |                                   |                           |
| Auto Generation                                | Mobile Information         |                                                                      |                                   |                           |
| Digit Map                                      | Port Type IMSI             | IMEI Status Cre                                                      | dits Carrier Signal BER ASR(%     | ACD(s) PDD(s) Call Status |
| + Tools                                        | 0 GSM                      | 860002006190008 No SIM Card No I                                     | Limit Tanil 0 0                   | 0 0 Idle                  |
|                                                | 1 UNKNOWN<br>2 GSM         | Power Off No 1<br>860002008405982 No SIM Card No 1                   | Limit Tail 0 0                    | 0 0 Idle                  |
|                                                | 3 GSM                      | 860023004023801 No SIM Card No                                       | Limit T 0 0                       | 0 0 Idle                  |
|                                                | 4 GSM                      | 860002002250491 No SIM Card No                                       | Limit 🍸 📶 0 0                     | 0 0 Idle                  |
|                                                | 5 GSM<br>6 GSM             | 010273006035936 No SIM Card No I<br>860116003951830 No SIM Card No I | Limit Tail 0 0                    | 0 0 Idle                  |
|                                                | 7 GSM 46002010621879       | 0 862170012484935 Mobile Registered No                               |                                   | 0 0 Idle                  |
|                                                | Total                      |                                                                      | 0                                 | 0                         |
|                                                |                            |                                                                      |                                   |                           |

#### DWG2000 GSM/CDMA/WCDMA User Manual

### 4.3 Configuration Wizard

To ensure a call can be connected, you should do configurations according to the following wizard.

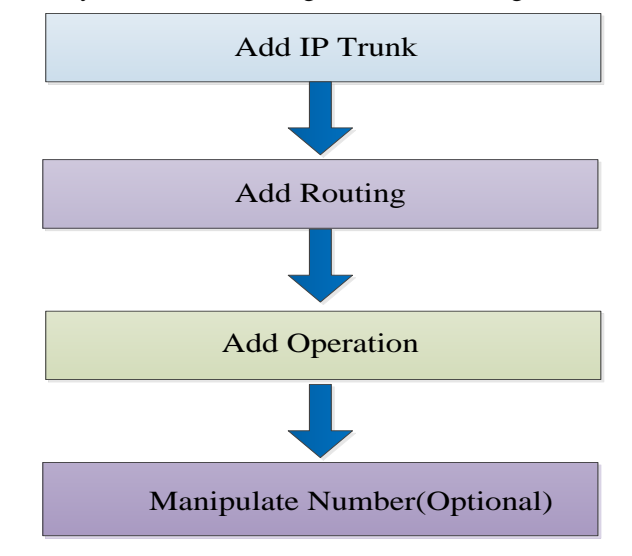

### **4.4 System Information**

Click **System Information** in the navigation tree, and you can see basic information of the gateway, including running information, mobile information and SIP information.

| un Infor  | nation         |                 |                  |                   |          |                           |        |          |           |        |             |
|-----------|----------------|-----------------|------------------|-------------------|----------|---------------------------|--------|----------|-----------|--------|-------------|
|           |                |                 |                  |                   |          |                           |        |          |           |        |             |
| MAC       | Address        |                 | F8-A0-3D         | -48-20-84         |          |                           |        |          |           |        |             |
| Netw      | ork Mode       |                 | Bridge           |                   |          |                           |        |          |           |        |             |
| Netw      | ork            |                 | 172.16.22        | 2.22              |          | 255.255.0.0               |        |          |           | St     | tatic       |
| DNS       | Server         |                 | 172.16.1.        | 7                 |          | 8.8.8.8                   |        |          |           |        |             |
| Devi      | ce SN          |                 | db00-001         | 3-0701-1180       |          |                           |        |          |           |        |             |
| Hard      | ware ID        |                 | 0000-161         | 7-9ca3            |          |                           |        |          |           |        |             |
| Clou      | d Register St  | atus            | Not Regis        | tered             |          |                           |        |          |           |        |             |
| Licer     | ise            |                 | Basic Fun        | ction             |          | Enable                    |        |          |           |        |             |
|           |                |                 | DBO Adva         | anced             |          | Enable                    |        |          |           |        |             |
| Syste     | em Up Durati   | on              | 2 d 0 h 2        | 3 m 39 s          |          |                           |        |          |           |        |             |
| Syste     | em Time        |                 | 2016-2-20        | 6 02:07:23        |          |                           |        |          |           |        |             |
| Netw      | ork Traffic St | atistics        | Received         | 562579753 Bytes   |          | Sent 221561425 B          | lytes  |          |           |        |             |
| Versi     | on Informatio  | in              | Device M         | odel              |          | DWG2000E                  |        |          |           |        |             |
|           |                |                 | Package          | Version           |          | 02231108 2015-12          | 2-10 2 | 20:53:23 | official  |        |             |
|           |                |                 | Software         | Version           |          | 02231108 2015-12          | 2-10 2 | 20:50:26 |           | -      |             |
|           |                |                 |                  |                   |          |                           |        |          |           |        |             |
| obile Inf | ormation       |                 |                  |                   |          |                           |        |          |           |        |             |
| Port      | Туре           | IMSI            | IMEI             | Status            | Credits  | Carrier Sig               | nal    | BER ASF  | R(%)ACD(s | PDD(s) | Call Status |
| 0         | GSM            |                 | 860002006190008  | No SIM Card       | No Limit | <u> </u>                  | utt –  | 0 0      | 0         | 0      | Idle        |
| 1         | UNKNOWN        | 1               |                  | Power Off         | No Limit | Tu                        |        | 0 0      | 0         | 0      | Idle        |
| 2         | GSM            |                 | 860002008405982  | No SIM Card       | No Limit | Ť                         |        | 0 0      | 0         | 0      | Idle        |
| 3         | GSM            |                 | 8600023004023801 | No SIM Card       | No Limit | $\mathbf{I}_{\mathbf{I}}$ |        | 0 0      | 0         | 0      | Idle        |
| 4         | GSM            |                 | 010272006025026  | No SIM Card       | No Limit | ₩                         |        |          | 0         | 0      | Idle        |
| 6         | GSM            |                 | 860116003951830  | No SIM Card       | No Limit | ¥"                        |        | 0 0      | ő         | 0      | Idle        |
| 7         | GSM            | 460020106218790 | 862170012484935  | Mobile Registered | No Limit |                           | all    | 0 0      | ő         | õ      | Idle        |
| Total     | 00111          | 100020100210100 | 002110012404000  | mobile registered | NO LINIT | Commonice 11              |        | õ        | ŏ         | -      | 1010        |

DWG2000 GSM/CDMA/WCDMA User Manual

| Port       | SIP User ID | Register Status |           | Port       | SIP User ID | Register Status |           |
|------------|-------------|-----------------|-----------|------------|-------------|-----------------|-----------|
|            |             |                 |           |            |             |                 |           |
| 0          | 10000       | Unregistered    |           | 1          | 10000       | Unregistered    |           |
| 2          | 10000       | Unregistered    |           | 3          | 10000       | Unregistered    |           |
| 4          | 10000       | Unregistered    |           | 5          | 10000       | Unregistered    |           |
| 6          | 10000       | Unregistered    |           | 7          | 10000       | Unregistered    |           |
| Port Group | SIP User ID | Register Status | Port List | Port Group | SIP User ID | Register Status | Port List |
|            |             |                 |           |            |             |                 |           |

### **4.5 Statistics**

#### 4.5.1 TCP/UDP

On the **Statistic**  $\rightarrow$  **TCP/UDP** interface, the number of the sent packages over TCP/UDP and the number of the received packages over TCP/UDP are displayed. If you click the **Refresh** button and the numbers change, it means the communication is normal.

| RTP  |                 |                  |            |         |           |             |             |             |        |                     |
|------|-----------------|------------------|------------|---------|-----------|-------------|-------------|-------------|--------|---------------------|
| Port | Payload<br>Type | Packet<br>Period | Local Port | Peer IP | Peer Port | Send Packet | Recv Packet | Loss Packet | Jitter | Duration<br>Time(s) |
|      |                 |                  |            |         |           |             |             |             |        |                     |
|      |                 |                  |            |         |           |             |             |             |        |                     |
|      |                 |                  |            |         |           |             |             |             |        |                     |

#### Refresh

#### 4.5.2 RTP

On the **Statistic**  $\rightarrow$ **RTP** interface, the data packages related to RTP (Real-time Transport Protocol) are displayed. The packages can be refreshed automatically or manually. If data are shown, it means a call is ongoing.

| RTP  |                 |                  |            |         |           |             |             |             |        |                     |
|------|-----------------|------------------|------------|---------|-----------|-------------|-------------|-------------|--------|---------------------|
| Port | Payload<br>Type | Packet<br>Period | Local Port | Peer IP | Peer Port | Send Packet | Recv Packet | Loss Packet | Jitter | Duration<br>Time(s) |
|      |                 |                  |            |         |           |             |             |             |        |                     |
|      |                 |                  |            |         |           |             |             |             |        |                     |
|      |                 |                  |            |         |           |             |             |             |        |                     |

#### 4.5.3 SIP Call History

On the **Statistic**  $\rightarrow$  **SIP Call History** interface, the number of incoming calls and the number of outgoing calls through the ports of the DWG2000 gateway will be displayed.

| SIP Call Histo | ry                   |                       |                      |                 |                       |                       |                      |                 |
|----------------|----------------------|-----------------------|----------------------|-----------------|-----------------------|-----------------------|----------------------|-----------------|
| Port           | Incoming<br>Received | Incoming<br>Connected | Incoming<br>Answered | Incoming Failed | Outgoing<br>Attempted | Outgoing<br>Connected | Outgoing<br>Answered | Outgoing Failed |
| 0              | 0                    | 0                     | 0                    | 0               | 0                     | 0                     | 0                    | 0               |
| 1              | 0                    | 0                     | 0                    | 0               | 0                     | 0                     | 0                    | 0               |
| 2              | 0                    | 0                     | 0                    | 0               | 0                     | 0                     | 0                    | 0               |
| 3              | 0                    | 0                     | 0                    | 0               | 0                     | 0                     | 0                    | 0               |
| 4              | 0                    | 0                     | 0                    | 0               | 0                     | 0                     | 0                    | 0               |
| 5              | 0                    | 0                     | 0                    | 0               | 0                     | 0                     | 0                    | 0               |
| 6              | 0                    | 0                     | 0                    | 0               | 0                     | 0                     | 0                    | 0               |
| 7              | 0                    | 0                     | 0                    | 0               | 0                     | 0                     | 0                    | 0               |

Refresh

#### 4.5.4 IP to GSM Call History

On the **Statistic**  $\rightarrow$  **IP to GSM Call History** interface, history of IP  $\rightarrow$  GSM calls is displayed.

| IP to GSM | Call Histo | огу      |          |          |               |                |                        |      |               |                |               |       |
|-----------|------------|----------|----------|----------|---------------|----------------|------------------------|------|---------------|----------------|---------------|-------|
|           |            |          |          |          | Call Failed C | aused by Sl    | Р                      |      | Call Failed C | aused by GSI   | A             |       |
| Port      |            | Duration | Answered | Canceled | Timeout       | Not<br>Allowed | Negotiatio<br>n failed | Busy | NO<br>ANSWER  | NO<br>DIALTONE | NO<br>CARRIER | OTHER |
| 0         | 0          | 0:0      | 0        | 0        | 0             | 0              | 0                      | 0    | 0             | 0              | 0             | 0     |
| 1         | 0          | 0:0      | 0        | 0        | 0             | 0              | 0                      | 0    | 0             | 0              | 0             | 0     |
| 2         | 0          | 0:0      | 0        | 0        | 0             | 0              | 0                      | 0    | 0             | 0              | 0             | 0     |
| 3         | 0          | 0:0      | 0        | 0        | 0             | 0              | 0                      | 0    | 0             | 0              | 0             | 0     |
| 4         | 0          | 0:0      | 0        | 0        | 0             | 0              | 0                      | 0    | 0             | 0              | 0             | 0     |
| 5         | 0          | 0:0      | 0        | 0        | 0             | 0              | 0                      | 0    | 0             | 0              | 0             | 0     |
| 6         | 0          | 0:0      | 0        | 0        | 0             | 0              | 0                      | 0    | 0             | 0              | 0             | 0     |
| 7         | 0          | 0:0      | 0        | 0        | 0             | 0              | 0                      | 0    | 0             | 0              | 0             | 0     |
|           |            |          |          |          | Ref           | resh           | Clear                  |      |               |                |               |       |

#### 4.5.5 CDR Report

On the Statistic  $\rightarrow$  CDR Report interface, details of all calls through the ports of the DWG2000 gateway are displayed. The CDR function can be enabled on the following interface.

| CDR Report                 |                |          |              |              |        |             |             |             |             |                  |           |
|----------------------------|----------------|----------|--------------|--------------|--------|-------------|-------------|-------------|-------------|------------------|-----------|
| Enable CDR 🔘 No 🖲 Yes      |                |          | Save CDR     | ● No 〔       | Yes    |             | sav         | e           |             |                  |           |
| Start Date : 2015 ▼ Year 1 | 1 🔻 Month 9 🔻  | Day      | Select Port  | All 🔻        |        | (           | Call Direct | ion ALL     | •           |                  |           |
| End Date : 2015 ▼ Year 1   | 1 🔻 Month 9 🔻  | Day      | Source       |              |        | ]           | Destinat    | ion         |             |                  |           |
| Min Duration               | s              |          | Max Duration |              |        | s R         | tp Loss R   | ate         |             | % to             | %         |
| CDR Export Export          |                |          |              |              |        | F           | Refresh     | Del         | ete the C   | DRs in this      | Report    |
| Port Start Answer Date D   | Call<br>Source | SourceIP | Destination  | Hang<br>Side | Reason | Duration(s) | Codec       | Rtp<br>Send | Rtp<br>recv | Rtp loss<br>Rate | jitter(s) |
|                            |                |          |              |              |        |             |             |             |             |                  |           |

Total: 0 entries 50 entries/page 1/0 page 🔻

#### 4.5.6 Lock BCCH Report

On the **Statistics** → **Lock BCCH Report** interface, historic changes of BCCH frequencies are shown.

DWG2000 GSM/CDMA/WCDMA User Manual

| Auto Lock BCCH History   | /           |                  |            |
|--------------------------|-------------|------------------|------------|
|                          | Select Port | Port 0 ▼         |            |
| Index                    | BCCH        | Signal Strength  | Time       |
| Recently 50 Times Record |             |                  |            |
|                          | Clear       | Export All Clear | All Export |

#### 4.5.7 Current Call Status

On the **Statistics** → **Current Call Status** interface, status and detail of the current call are shown.

| Current Call | Status    |                |               |                  |          |
|--------------|-----------|----------------|---------------|------------------|----------|
| Port         | Direction | Calling Number | Called Number | Established Time | Duration |
|              |           |                |               | <br>             |          |
|              |           |                |               |                  |          |
|              |           |                | Refresh       |                  |          |

#### 4.5.8 GSM Event

On the Statistics  $\rightarrow$  GSM Event interface, the historic events such as register of any GSM port of the DWG2000 gateway can be queried.

| GSN    | l Event                |                     |          |        |           |             |                      |
|--------|------------------------|---------------------|----------|--------|-----------|-------------|----------------------|
| Selec  | t Port All             | IMSI                |          | ]      | Event All | •           |                      |
| Expo   | ort                    |                     |          |        | Refresh   |             | Clear                |
| Port   | IMSI                   | Time                | Event    | Number | Status    | Duration(s) | Remark               |
| 3      | 460023129366516        | 2015-11-09 10:03:14 | Register |        | SUCCEED   | 0           | IMEI:863070016477423 |
| Total: | 1 entries 20 entries/p | age 1/1 page Page 1 | •        |        |           |             |                      |

### 4.6 Network Configuration

#### 4.6.1 Working Mode of Network

DWG2000 works in the bridge mode. Under the bridge mode, the IP address of FE0 is the same with that of FE1.

#### 4.6.2 Types of Optional IP Address

There are three kinds of IP addresses for selection for the network ports, including Static IP address, DHCP IP address and PPPOE IP address.

#### DHCP: Obtain IP address automatically.

DWG2000 is regarded as a DHCP client, which sends a broadcast request and looks for a DHCP server to answer. Then the DHCP server automatically assigns an IP address to a computer from a defined range of numbers configured for a given network. DHCP IP address herein refers dynamic IP address which is automatically assigned.

DWG2000 GSM/CDMA/WCDMA User Manual

#### Static IP Address:

Static IP address is a static IP address which is assigned by Internet Service Provider (ISP) and remains associated with a single computer over an extended period of time. This differs from a dynamic IP address, which is assigned *ad hoc* at the start of each session, normally changing from one session to the next.

#### **PPPoE:**

PPPoE is an acronym for point-to-point protocol over Ethernet, which relies on two widely accepted standards: PPP and Ethernet. PPPoE is a specification for connecting the users on an Ethernet to the Internet through a common broadband medium, such as a single DSL line, wireless device or cable modem. All the users over the Ethernet share a common connection, so the Ethernet principles supporting multiple users in a LAN combine with the principles of PPP, which apply to serial connections. PPPOE IP address refers to IP address assigned through the PPPoE mode.

#### 4.6.3 How to Configure Network Parameters

Click Network Configuration  $\rightarrow$  Local Network on the navigation tree, and you will see the following interface.

| Local Network                                                                            |             |
|------------------------------------------------------------------------------------------|-------------|
| Network Configuration<br>Obtain IP address automatically<br>Use the following IP address |             |
| IP Address                                                                               | 172.16.55.7 |
| Subnet Mask                                                                              | 255.255.0.0 |
| Default Gateway                                                                          | 172.16.1.7  |
| O PPPoE                                                                                  |             |
| Account                                                                                  |             |
| Password                                                                                 |             |
| Service Name                                                                             |             |
|                                                                                          |             |
| MTU                                                                                      | 1400        |
| DNS Server                                                                               |             |
| <ul> <li>Obtain DNS server address automatically</li> </ul>                              |             |
| Use the following DNS server addresses                                                   |             |
| Primary DNS Server                                                                       | 8.8.8.8     |
| Secondary DNS Server                                                                     | 0.0.0.0     |
|                                                                                          |             |

If you choose static IP address, you need to fill in the following information:

- IP Address: the IP address of the DWG2000 device;
- Subnet Mask: the subnet mask of the router connected the DWG2000 device;
- Default Gateway: the IP address of the router connected the DWG2000 device.

DWG2000 GSM/CDMA/WCDMA User Manual

If you choose PPPoE, you need to fill in the account, password and service name, which are provided by telecom operator.

If you choose 'Obtain IP address automatically', you do not need to fill in any information.

#### 4.6.4 ARP

The ARP (Address Resolution Protocol) function is mainly used to query or add the mapping relationship between an IP address and a MAC address. There are static ARP mapping and dynamic ARP mapping. As routers work, the DWG2000 gateway can automatically search those devices at the same network segment. In case that you don't want to use this automatic mapping, please use the static ARP mapping.

Interface for adding ARP mapping is as followings:

| Add ARP     |                                                                          |  |
|-------------|--------------------------------------------------------------------------|--|
| IP Address  |                                                                          |  |
| MAC Address |                                                                          |  |
|             | The IP format is: xxxxxxxxxxxxxx<br>The MAC format is: xx-xx-xx-xx-xx-xx |  |
|             | OK Search All                                                            |  |

Click **Search All**, and the interface for querying ARP mapping is displayed:

| ARP        |                                          |             |  |
|------------|------------------------------------------|-------------|--|
| Тур        | e 💿 static 🔘 dynamic                     |             |  |
|            | IP Address                               | MAC Address |  |
|            |                                          |             |  |
| Total: 0 e | ntry 10 entry/page 0/0 page Forward Back | ward        |  |
|            | Add                                      | Delete      |  |

#### 4.6.5 VPN Parameter

Click Network Configuration → VPN Parameter, and you can see the following interface.

| Parameter  |                |
|------------|----------------|
| VPN Enable |                |
| Server     | 172.16.173.134 |
| Account    | porter         |
| Password   |                |
| Domain     | pptpd          |
| Use MPPE   | 128-bit 🔻      |

Note: It must restart the device to take effect.

|        |      | ١. |
|--------|------|----|
| $\sim$ |      |    |
| - 52   | 21/0 |    |
|        | ave  |    |
| ~      |      |    |
|        |      |    |

| Parameters | Description                                                                                 |
|------------|---------------------------------------------------------------------------------------------|
| Server     | The IP address or domain name of VPN Server (support PPTP only)                             |
| Account    | The account provided by VPN server or VPN provider                                          |
| Password   | The authentication password provided by VPN provider                                        |
| Domain     | It is a VPN setting which can be null                                                       |
| Use MPPE   | The parameter is used for encryption. It supports 40/128 bit and must match with VPN server |

Note: VPN connecting status can be checked on the System Information interface.

### **4.7 Security Center**

#### 4.7.1 Access Rules

On the Access Rules interface, click Add, and you can set rules to accept or reject the calls from a specific port, the login of other people via Web or Telnet, or PIN packages.

TCP: accept or reject the login of other people via Web or Telnet;

UDP: accept or reject the calls from a specific port;

ICMP: accept or reject PIN packages.

All: accept or reject all the abovementioned items.

| Access Rules - Add |                     |
|--------------------|---------------------|
| Index              | 0 🔻                 |
| Action             | Drop                |
| Source IP          | any / 255.255.255.0 |
| Protocol           | TCP                 |
| Source Port        | 0 - 65535           |
| Dest Port          | 0 - 65535           |
| Description        |                     |
| Enable/Disable     | Enable O Disable    |
|                    |                     |

### 4.8 Mobile Configuration

#### **4.8.1 Basic Configuration**

| Basic Configuration          |                               |
|------------------------------|-------------------------------|
| Dial Tone Gain (Mobile Side) | 8 dB                          |
| Forward Enable               | 🔘 No 🖲 Yes                    |
| Forward Master Mobile        | Port 0 V                      |
| API                          | Disable I Old Version Version |
| API Server Address           | 192.168.34.112                |
| API Server Port              | 9092                          |
| API User ID                  |                               |
| API User Password            | Show Password                 |
| Sms Report Filter            | ◯ No ④ Yes                    |
| Transmitted Power            | 0 •                           |
| USSD Default Encoding        | UCS2 V                        |
| GSM Audio Coding             | AUTO                          |
|                              |                               |

#### Introduction to API

The API protocol is used for external applications (for instance: SMS Server) to control the sending and receiving of SMS/USSD on the gateway.

To enable the API function of the DWG2000 gateway, the IP address, port, user ID and password of SMS Sever must be correctly configured, and the TCP Intercept function of the SMS Server must be enabled. Once the connection between the gateway and TCP is established, the gateway will send user ID and password to the SMS Server, and then the SMS Server will send back a message which indicates successful authentication.

DWG2000 GSM/CDMA/WCDMA User Manual

The API Server Address, API Server Port, User ID and API User Password on the above interface of DWG2000 must be the same with the IP Address, Port, Auth ID and Password on the setting interface of SMS Server.

#### Introduction to GSM Audio Coding

There are eight formats for GSM Audio Coding, including Auto, FR, HR, EFR, AMR\_FR, AMR\_HR, FR and EFR, EFR and FR.

Auto: it means GSM Audio Coding is automatic.

**FR (Full Rate)**: the first digital speech coding speech standard used in the GSM digital mobile phone system. The bit rate of the codec is 13 kbit/s, or 1.625 bits/audio sample (often padded out to 33 bytes/20 ms or 13.2 kbit/s).

**HR** (**Half Rate**): the bit rate of the codec is 6.5 kbit/s. It requires half the bandwidth of the Full Rate codec and network capacity for voice traffic is doubled, at the expense of audio quality. It is recommended to use this codec when the battery is low as it may consume up to 30% less energy.

**EFR** (**Enhanced Full Rate**): is a speech coding standard that was developed in order to improve the quite poor quality of Full Rate codec. Working at 12.2 kbit/s, the EFR provides good quality in any noise conditions. The EFR is compatible with the highest AMR mode (both are ACELP). Although the EFR helps to improve call quality, this codec has higher computational complexity, which in a mobile device can potentially result in an increase in energy consumption as high as 5% compared to 'old' FR codec.

**AMR (Adaptive Multi-Rate)**: is an audio compression format optimized for speech coding. AMR speech codec consists of a multi-rate narrowband speech codec that encodes narrowband (200–3400 Hz) signals at variable bit rates ranging from 4.75 to 12.2 kbit/s with toll quality speech starting at 7.4 kbit/s.

There are two modes for the AMR codec in the DWG2000:

**AMR\_FR**: the AMR codec in a full rate channel (FR) **AMR\_HR**: the AMR codec in a half rate channel (HR).

**FR and EFR**: GSM Audio Coding supports both FR and EFR, but FR is prior to EFR. **EFR and FR**: GSM Audio Coding supports both EFR and FR, but EFR is prior to FR.\

#### **4.8.2** Mobile Configuration

| Mobile ( | Configuratio             | n                          |              |            |                |                        |          |                 |                      |                 |
|----------|--------------------------|----------------------------|--------------|------------|----------------|------------------------|----------|-----------------|----------------------|-----------------|
| Port     | CLIR                     | Detect Reverse<br>Polarity | Tx Gain/dB   | Rx Gain/dB | Band Type      | Net Work Mode          | Operator | Reset<br>Module | Block/Open<br>Module | Power<br>On/Off |
| 0        | No <b>T</b>              | Yes 🔻                      | 3            | 7          | Default (Auto) | Default(Auto) 🔻        |          | Reset           | Block                | OFF             |
| 1        | No T                     | Yes 🔻                      | 3            | 7          | Default (Auto) | Default(Auto) 🔻        |          | Reset           | Block                | OFF             |
| 2        | No <b>T</b>              | Yes 🔻                      | 3            | 7          | Default (Auto) | Default(Auto) 🔻        |          | Reset           | Block                | OFF             |
| 3        | No <b>T</b>              | Yes 🔻                      | 3            | 7          | Default (Auto) | Default(Auto) <b>T</b> |          | Reset           | Block                | OFF             |
| 4        | No <b>T</b>              | Yes ¥                      | 3            | 7          | Default (Auto) | Default(Auto) <b>V</b> |          | Reset           | Block                | ON              |
| 5        | No <b>T</b>              | Yes <b>▼</b>               | 3            | 7          | Default (Auto) | Default(Auto) <b>v</b> |          | Reset           | Block                | ON              |
| 6        | No <b>T</b>              | Yes V                      | 3            | 7          | Default (Auto) | Default(Auto) <b>v</b> |          | Reset           | Block                | ON              |
| 7        | No <b>T</b>              | Yes ¥                      | 3            | 7          | Default (Auto) | Default(Auto) <b>v</b> |          | Reset           | Block                | ON              |
| 🔲 All    | Сору                     | Сору                       | Сору         | Сору       |                | Сору                   | Сору     | Reset           | Unblock              | ON              |
|          | No T                     | Yes V                      | 3            | 7          |                | Default(Auto) <        |          |                 | Block                | OFF             |
| Ba       | ndType<br>Copy to the se | GSM 8                      | 50<br>IA 800 | GSM 900    | GSM 1800       | GSM 1900               |          |                 | MA 2100              |                 |

Save Refresh

| Parameter               | Description                                                                            |
|-------------------------|----------------------------------------------------------------------------------------|
| CLIR                    | Calling Line Identification Restriction: If the CLIR function is enabled, the          |
|                         | phone number of the caller will not be displayed on the called phone.                  |
| Detect Reverse Polarity | If the function is enabled, the caller will learn whether the called person            |
|                         | has got through the phone.                                                             |
| Tx Gain                 | Gain of voice sent                                                                     |
| Rx Gain                 | Gain of voice received                                                                 |
| Network Mode            | Select 2G or 3G                                                                        |
| Reset Module            | Click <b>Reset</b> , and the corresponding module will be reset.                       |
| Block/Open Module       | Click Block or Unblock, the corresponding module will turn to the                      |
|                         | opposite status.                                                                       |
| Power On/Off            | Click <b>On</b> or <b>Off</b> , the power of the corresponding module will turn to the |
|                         | opposite status.                                                                       |
| Band Type               | Choose from GSM850, GSM900, GSM1800, GSM1900, WCDMA800,                                |
|                         | WCDMA 850, WCDMA900, WCDMA1900, and WCDMA2100                                          |

#### 4.8.3 Phone Number Config

On the **Phone Number Config** interface, you can write a phone number into a specific memory card and SIM Card, and thus the phone number can be called in case that this SIM card has been pulled out and inserted into another port.

Select Yes on the right of 'Write Phone Number to SIM Card', enter a phone number and click Submit. DWG2000 GSM/CDMA/WCDMA User Manual 24
Copyright @ 2015

| Phon | e Numb | er Config    |                                 |                          |                          |
|------|--------|--------------|---------------------------------|--------------------------|--------------------------|
|      | Port   | Phone Number | Phone Number In Memory          | Phone Number In SIM Card | Write To SIM Card Result |
|      | 0      |              |                                 |                          |                          |
|      | 1      |              |                                 |                          |                          |
|      | 2      |              |                                 |                          |                          |
|      | 3      | 18620369534  | 18620369534                     | 18620369534              | Success                  |
|      | 4      |              |                                 |                          |                          |
|      | 5      |              |                                 |                          |                          |
|      | 6      |              |                                 |                          |                          |
|      | 7      |              |                                 |                          |                          |
|      | All    |              |                                 |                          |                          |
|      |        | v            | Vrite Phone Number To SIM Card: | 🔍 No 🖲 Yes               |                          |
|      |        |              | Submit                          | t                        |                          |

#### 4.8.4 PIN Management

PIN code is a combination of numbers used as an additional password to access the SIM card of the selected port.

On the following interface, you can set a PIN code for the SIM card of the selected port.

| PIN Management             |                                     |
|----------------------------|-------------------------------------|
| Select Port                | Port 3 🔻                            |
| USIM Card Lock<br>PIN Code | <ul> <li>No</li> <li>Yes</li> </ul> |
|                            |                                     |

Save

#### 4.8.5 IMEI

| IMEI modify Servio | te Agreement                                                                                                    |  |
|--------------------|----------------------------------------------------------------------------------------------------|--|
| Welcome to use IME | I modify Service. As you used this service,                                                                                                    |  |
| that means you acc | cept the following terms of service.                                                                                                    |  |
| (i) For testing or | ıly                                                                                                    |  |
| IMEI modify Ser    | vice is only for your personal use and only for the testing,                                                                                                    |  |
| it shall not be    | e used for any commercial purpose.                                                                                                    |  |
| You warrant tha    | at you will not in any violation of any laws applicable to your                                                                                                    |  |
| jurisdiction of    | f any laws or regulations ways to use IMEI modify Service.                                                                                                    |  |
| (11) Disclaimer    | THEY WILL THEY WILL CALL IN THEY WILL BE AND A DESCRIPTION OF A DESCRIPTION OF A DESCRIPTIO |  |
| You understand     | and agree that your use IMEI modity Service is completely                                                                                                    |  |
| out of your own    | From any accident                                                                                                    |  |
| Dinstar does no    | nt any accludic,                                                                                                    |  |
| Dinstal does no    | to assume any regar responsibility.                                                                                                    |  |
| Dinstan            |                                                                                                    |  |

IMEI Modify IMEI Auto Set

DWG2000 GSM/CDMA/WCDMA User Manual

#### 4.8.6 Carrier

On the **Mobile Configuration**  $\rightarrow$  **Carrier** interface, if **Automatic** is selected, the DWG2000 device will automatically identify the carrier which the inserted SIM card belongs to. If **Manual** is selected, you need to choose a carrier in the drop-down box.

| Carrier                     |                                               |
|-----------------------------|-----------------------------------------------|
| Select Port                 | Port 0 V                                      |
| Select Mode<br>Carrier List | <ul> <li>Automatic</li> <li>Manual</li> </ul> |
|                             | Save                                          |

#### 4.8.7 BCCH

BCCH (Broadcast Control Channel): BCCH is a logical broadcast channel used by the base station in a GSM/WCDMA network to send information about the identity of the network. The information is used by a mobile station to get access to the network. Information includes the Mobile Network Code (MNC), the Location Area Code (LAC) and a list of frequencies used by the neighboring cells.

#### **Configuration Procedures for BCCH:**

Step 1. In the navigation tree on the left, click **Mobile Configuration**  $\rightarrow$  **BCCH**.

Step 2. Drag the scroll bar on the bottom of the interface, and you will see

Step 3. Click the Detail button of a specific port, and you will see the following interface.

| вссн               |              |
|--------------------|--------------|
| Select Port        | Port 0 V     |
| BCCH Mode          | Default      |
| Apply To All Ports | ◉ No ○ Yes   |
| Refresh Interval   | 5 s          |
| Auto Refresh       | Stop Refresh |

Step 4. Click the drag-down box on the right of **BCCH Mode**, and select a mode.

DWG2000 GSM/CDMA/WCDMA User Manual Copyright @ 2015

buttons.

| вссн               |                              |
|--------------------|------------------------------|
| Select Port        | Port 0 V                     |
| BCCH Mode          | Default ▼<br>Default         |
| Apply To All Ports | Fixed<br>Random <sup>S</sup> |
| Refresh Interval   | 5 s                          |

**Default**: All frequencies will be automatically matched with the gateway.

**Fixed**: You are required to set three fixed frequencies, and the frequencies will be matched with the gateway permanently.

| вссн             |                |
|------------------|----------------|
| Select Port      | Port 0 🔻       |
| BCCH Mode        | Fixed <b>T</b> |
| Frist of BCCH    |                |
| Second of BCCH   |                |
| Third of BCCH    |                |
| Refresh Interval | 5 s            |

**Random**: you are required to set some conditions, including minimum signal strength, the period for automatic frequency switch, and whether to switch frequency during calling.

| ВССН                                                                                                   |                                                  |
|----------------------------------------------------------------------------------------------------|--------------------------------------------------|
| Select Port                                                                                            | Port 0 🔻                                         |
| BCCH Mode                                                                                              | Random •                                         |
| Minimum Signal Strength allow<br>Auto Period between 1<br>Switch BCCH in Calling<br>Apply To All Ports | -90 db<br>and 15 min<br>● No ○ Yes<br>● No ○ Yes |
| Refresh Interval                                                                                       | 5 s                                              |

Advanced: you are required to set some conditions, including minimum signal strength, minimum answer-DWG2000 GSM/CDMA/WCDMA User Manual 27 seizure ratio(ASR), number of calls and number of failed calls.

| вссн                          |              |
|-------------------------------|--------------|
| Select Port                   | Port 0 V     |
| BCCH Mode                     | Advanced V   |
| Minimum Signal Strength allow | -90 db       |
| Call Times 15 Minimun         | ASR 30 %     |
| Call Failed 6                 |              |
| Apply To All Ports            | ● No ○ Yes   |
| Refresh Interval              | 5 s          |
| Auto Refresh                  | Stop Refresh |

Note: When the actual number of failed calls reaches the set number, frequencies will be switched or when the actual answer-seizure ratio is less than the minimum answer-seizure ratio, frequencies will be switched.

Step 5. Click the Save button, and a prompt message indicating successful setting will pop up.

Step 6. In the navigation tree, click Mobile Configuration → BCCH. You will see the following figure on the upper interface. If there are some frequencies that are not useful, you can set them on the BCCH Blacklist, and then those frequencies cannot be used by the mobile station.

| BCCH Blacklist |   |   |      |   |   |   |
|----------------|---|---|------|---|---|---|
|                | 1 | 2 | 3    | 4 | 5 | 6 |
| BCCH           |   |   |      |   |   |   |
|                |   |   | Save |   |   |   |

Note: The BCCH Blacklist only works at random mode and advanced mode.

Step 7. On the **Mobile Configuration** → **BCCH** interface, you can also set a refresh interval. For example, if you set refresh interval as 5 seconds, frequencies will be refreshed every 5 seconds.

Step 8. Click the Save button on the interface.

#### 4.8.8 Call Forwarding

Calls can be forwarded unconditionally or under certain conditions.

DWG2000 GSM/CDMA/WCDMA User Manual

28

| Call Forwarding |                               |             |               |
|-----------------|-------------------------------|-------------|---------------|
| Select Port     | Port 3 V                      | ]           |               |
| Select          | Call Type                     | Call Number |               |
| 0               | Call Forwarding Unconditional |             |               |
|                 | Call Forwarding No Reply      |             | Example:0755- |
| 0               | Call Forwarding Busy          |             | 26456659 or   |
|                 | Call Forward on Not Reachable |             | 18000808238   |
| ۲               | Cancel All                    |             |               |

| Parameter                     | Explanation                                                                                                    |
|-------------------------------|----------------------------------------------------------------------------------------------------|
| Call Unconditional            | Calls will be forwarded unconditionally                                                                            |
| Call Forwarding No Reply      | If there is no reply from the called number, calls will be forwarded.                                              |
| Call Forwarding Busy          | If the called number is busy, calls will be forwarded.                                                             |
| Call Forward on Not Reachable | If the called number is not reachable (for example,<br>the called phone is power off), calls will be<br>forwarded. |
| Cancel All                    | Calls will not be forwarded.                                                                                       |
| Call Number                   | The number where calls will be forwarded.                                                                          |

#### 4.8.9 Call Waiting

On the **Mobile Configuration**  $\rightarrow$  **Call Waiting** interface, the call waiting function can be disabled or enabled.

| Call Waiting |          |  |
|--------------|----------|--|
| Select Port  | Port 3 🔻 |  |
| Enable       | No Ves   |  |
|              | Save     |  |

#### 4.8.10 SIM Mode

There are three SIM modes, including Local SIM, SIM Box and SIM Bank.

DWG2000 GSM/CDMA/WCDMA User Manual

| JIM MOUC |       |         |            |
|----------|-------|---------|------------|
| SIM Mode | Local | SIM Box | O SIM Bank |

#### Save

| Item     | Description                                                          |
|----------|----------------------------------------------------------------------|
| Local    | Local SIM is the most common mode used by many of users.             |
| SIM Box  | SIM Box is a small box where SIM cards can be placed. It's ideal for |
|          | users who want to change SIM cards frequently.                       |
| SIM Bank | SIM Bank is also used to accommodate SIM cards. It is managed by     |
|          | SIM server, and can be at different LAN with the gateway.            |

#### What's the difference between SIM Box and SIM Bank?

Both SIM Box and SIM Bank are used to accommodate SIM cards. SIM box works with local network, and it must be at the same LAN with the gateway. It does not the function of switching cards automatically.

Compared to SIM Box, SIM Bank is most powerful and provides flexible SIM management rules such as SIM Rotation, SIM switching and anti-block policy. It is an important component of SIM server solution. With SIM Bank, GSM gateways can be deployed in different locations and countries so that the users are able to supervise all SIMs in one place.

#### 4.8.11 Cloud Server

Users need to configure the cloud server when the gateway works with SIM Bank or centralized management is required for the gateway.

| Cloud Server            |               |
|-------------------------|---------------|
| Primany Sonyor Domain   | []            |
| Primary Server Domain   |               |
|                         |               |
| Secondary Server Domain |               |
| Secondary Server Port   |               |
| Domain Name             |               |
| Password                |               |
|                         | Show Password |
| LocalPort               | 2020          |
| SIM Transport Type      | Auto 🔻        |
| Port State Control by   | Cloud 🔻       |
| Anti Call Scanning      | Enable        |
|                         |               |

| Item                  | Description                                               |
|-----------------------|-----------------------------------------------------------|
| Primary Server Domain | The domain name of IP address of the primary Cloud server |
| Primary Server Port   | The port of the primary Cloud server                      |
| DWG2000 GSM/CDMA/WCDI | MA User Copyright @ 2015                                  |

| Secondary Server Domain | The domain name of IP address of the secondary Cloud server. It can be |
|-------------------------|------------------------------------------------------------------------|
|                         | null.                                                                  |
| Secondary Server Port   | The port of the secondary Cloud server. It can be null.                |
| Domain Name             | The name of the sub-domain used by the gateway under the Could server. |
| Password                | The password of the sub-domain used by the gateway under the Could     |
|                         | server.                                                                |
| Local Port              | The port of the gateway connected to the Cloud server.                 |
| SIM Transport Type      | The transmission type of phone numbers of the SIM card.                |
| Port State Control By   | The port state is controlled by cloud or the gateway.                  |
| Anti Call Scanning      | This function must be enabled when the whitelist/blacklist function of |
|                         | the SIM card is enabled.                                               |

### 4.9 SMS and USSD

#### 4.9.1 SMSC

SMS messages are sent to the destination number via the SMSC. Generally, the SMSC number can be automatically detected by the gateway. This configurable option is used in a situation that the SMSC number can not detected. When such case happens, please contact with mobile service provider to identify the SMSC number and then add SMSC number in the following interface.

| SMSC        |                |
|-------------|----------------|
| Select Port | Port 3 V       |
| SMSC        | +8613800755500 |
| L           | Save           |

#### 4.9.2 SMS Send Overview

On the **SMS Send Overview** interface, you can see the number of SMS messages that have been sent via the ports of the gateway, as well as the daily limit and monthly limit of SMS messages that can be sent through the ports of the gateway.

| Overv | iew  |                        |             |                          |               |            |
|-------|------|------------------------|-------------|--------------------------|---------------|------------|
|       | Port | Current Day Send Count | Daily Limit | Current Month Send Count | Monthly Limit | Reset Date |
|       | 0    |                        |             |                          |               |            |
|       | 1    | -                      | -           | -                        |               |            |
|       | 2    | -                      | -           | -                        | -             | -          |
|       | 3    | -                      | -           | -                        | -             | -          |
|       | 4    | -                      | -           | -                        | -             |            |
|       | 5    | -                      | -           | -                        |               |            |
|       | 6    | -                      | -           | -                        | -             |            |
|       | 7    | -                      |             |                          |               |            |
|       | All  | Clear                  |             | Clear                    |               |            |

#### 4.9.3 SMS Send Limit Settings

On the SMS Limit Settings interface, click Add, and you can see the following interface.

| Index         | 0       | T                     |
|---------------|---------|-----------------------|
| Description   | CMCC    |                       |
| Daily Limit   | 0       | Note:0 means no limit |
| Monthly Limit | 0       | Note:0 means no limit |
| Reset Date    | 1       | <b>T</b>              |
| Port Group    | 0 <1> ▼ |                       |

Notes: 1.The SMS Send from WEB will be limited. 2.Please enable NTP.

#### 4.9.4 Send SMS

The DWG2000 can be used to send messages and receive massages.

| Send Message        |                                                    |                                   |                    |                                 |
|---------------------|----------------------------------------------------|-----------------------------------|--------------------|---------------------------------|
| Port                | 0                                                  | 1<br>5                            | 2<br>6             | <ul><li>✓ 3</li><li>7</li></ul> |
| Send Mode<br>To     | <ul> <li>□ AII</li> <li>● Mode 1 ○ Mode</li> </ul> | 2                                 | 2                  |                                 |
| Encoding<br>Message | UCS2 V                                             |                                   |                    |                                 |
| Parameter           | Explanation                                        |                                   |                    |                                 |
| Port                | The port throug                                    | h which SMS r                     | nessages are sent  |                                 |
| То                  | The number(s) v                                    | where the SMS                     | message will be se | nt.                             |
| UCS2                | UCS2: Support<br>GSM 7bit: Supp                    | English and Ch<br>port English on | ninese<br>ly       |                                 |
| Message             | The content of t                                   | he message                        |                    |                                 |

#### 4.9.5 SMS Outbox

On the **SMS Outbox** interface, you can see the detailed information of each SMS message that has been sent, and can export the messages.

| SMS Outbox    |                           |                    |                   |             |             |
|---------------|---------------------------|--------------------|-------------------|-------------|-------------|
| Start Date :  | 2015 🔻 Year 🚺 🔻 N         | Ionth 10 🔻 Day     | Select Port All   | Number      |             |
| End Date :    | 2015 🔻 Year 🚺 🔻 N         | Ionth 10 🔻 Day     | Send Status ANY 🔻 |             |             |
| Report Export | Export                    |                    |                   | Refresh     | Clear       |
| Port          | Send Date                 | Number             |                   | SMS Content | Send Status |
|               | Total: 0 entries 16 entri | es/page 1/0 page 🔻 |                   |             |             |

## 4.9.6 SMS Inbox

On the **SMS Inbox** interface, you can see the detailed information of each SMS message that has been received, and can export the messages.

DWG2000 GSM/CDMA/WCDMA User Manual

| SMS Inbox     |                          |                    |           |             |       |
|---------------|--------------------------|--------------------|-----------|-------------|-------|
| Save File (   | 🖲 No 🔍 Yes               | save               | 2         |             |       |
| Start Date :  | 2015 ▼ Year 11 ▼ Month 1 | 10 ▼ Day Select Po | ort All 🔻 | Number      |       |
| End Date :    | 2015 ▼ Year 11 ▼ Month 1 | 10 🔻 Day           |           |             |       |
| Report Export | Export                   |                    |           | Refresh     | Clear |
| Port          | Number                   | Date,Time          |           | SMS Content |       |
|               |                          |                    |           |             |       |

Total: 0 entries 16 entries/page 1/0 page

#### 4.9.7 USSD

USSD (Unstructured Supplementary Service Data): is a service which is provided by a telecom operator and allows GSM/WCDMA mobile phones to interact with the telecom operator's computers. USSD messages travel over GSM/WCDMA signaling channels and are used to query information and trigger services. Unlike similar services (SMS and MMS), which are stored and forwarded, USSD is session-based. It establishes a real-time session between mobile phones and telecom operators' computers or other devices.

| 1330 |              |                |
|------|--------------|----------------|
| Port | USSD Request | USSD Reply     |
| 0    |              | not registered |
| ] 1  |              | not registered |
| 2    |              | not registered |
| ] 3  |              |                |
| ] 4  |              | not registered |
| 5    |              | not registered |
| 6    |              | not registered |
| 7    |              | not registered |

#### 4.9.8 Email

### **4.10 Routing Configuration**

#### **4.10.1 Routing Parameter**

Click Routing Configuration  $\rightarrow$ Routing Parameter, and you can see the following interface: Route calls before manipulation: the call will be routed before number manipulation; Route calls before manipulation: the call will be routed after number manipulation.

DWG2000 GSM/CDMA/WCDMA User Manual

| Routing Parameter |                                                                   |   |
|-------------------|-------------------------------------------------------------------|---|
| IP->Tel Parameter | Route calls before manipulation                                   | T |
| Tel->IP Parameter | Route calls before manipulation                                   | • |
|                   | Route calls before manipulation<br>Route calls after manipulation |   |

### 4.10.2 IP $\rightarrow$ Tel Routing

On the IP  $\rightarrow$  Tel Routing interface, click Add to add an IP  $\rightarrow$  Tel routing.

| IP->Tel Routing Add |            |                      |
|---------------------|------------|----------------------|
|                     |            |                      |
| Index               | 30         | τ                    |
| Description         |            |                      |
| Source Prefix       |            |                      |
| Source IP           | ○ IP       | 31 <se7100></se7100> |
|                     | O IP Group | 31 <asd></asd>       |
|                     | SIP Server |                      |
| Destination Prefix  |            |                      |
| Destination         | Port       | 0 •                  |
|                     | Port Group | 0 <all> ▼</all>      |
|                     |            |                      |

| Parameter             | Description                                                                                                    |
|-----------------------|----------------------------------------------------------------------------------------------------|
| Index                 | The index of the routing                                                                                                    |
| Description           | You can enter any description you want                                                                                                |
| Source Prefix         | The prefix of the source number; when it's found that the source number includes the prefix, this routing will be selected.           |
| Source IP             | The IP, IP Group or SIP Server linked to the routing                                                                                  |
| Destination<br>Prefix | The prefix of the destination number; when it's found that the destination number includes the prefix, this routing will be selected. |
| Source IP             | The IP, IP group or SIP server where the source number comes from                                                                     |
| Destination           | The port or port group linked to this routing.                                                                                        |

#### 4.10.3 Tel $\rightarrow$ IP Routing

| P->Tel Routing Add |            |                      |
|--------------------|------------|----------------------|
| Index              | 30         | ¥                    |
| Description        |            |                      |
| Source Prefix      |            |                      |
| Source IP          | ○ IP       | 31 <se7100></se7100> |
|                    | IP Group   | 31 <asd></asd>       |
|                    | SIP Server |                      |
| Destination Prefix |            |                      |
| Destination        | Port       | 0 🔻                  |
|                    | Port Group | 0 <all> ▼</all>      |
|                    |            |                      |

On the **Tel** $\rightarrow$  **IP Routing** interface, click **Add** to add an Tel  $\rightarrow$  **IP** routing.

### 4.11 Manipulation Configuration

Number manipulation refers to the change of the destination number during the IP $\rightarrow$  Tel calling process, the change of the source number during the Tel $\rightarrow$  IP calling process, or the change of the destination number during the Tel $\rightarrow$  IP calling process.

#### 4.11.1 Configuration Procedures for Manipulating IP -> Tel Destination Numbers

Step 1. In the navigation tree of Web Management System, click **Manipulation Configuration**  $\rightarrow$  **IP**  $\rightarrow$  **Tel Destination Numbers**, and the following interface will be displayed.

| IP->Tel Destination Numbers |                                      |             |        |               |                       |             |                                 |                                  |                  |                  |                                            |
|-----------------------------|--------------------------------------|-------------|--------|---------------|-----------------------|-------------|---------------------------------|----------------------------------|------------------|------------------|--------------------------------------------|
|                             | Index                                | Description | Source | Source Prefix | Destination<br>Prefix | Destination | Stripped<br>Digits<br>from Left | Stripped<br>Digits<br>from Right | Prefix<br>to Add | Suffix<br>to Add | Number of<br>Digits to Leave<br>from Right |
|                             |                                      |             |        |               |                       |             |                                 |                                  |                  |                  |                                            |
|                             |                                      |             |        |               |                       |             |                                 |                                  |                  |                  |                                            |
| Total: 0                    | Total: 0entry 16entry/page 1/0page 🔽 |             |        |               |                       |             |                                 |                                  |                  |                  |                                            |
|                             |                                      |             |        |               | Add Dele              | Modify      | ]                               |                                  |                  |                  |                                            |

Step 2. Click Add, and the following interface will be displayed.

DWG2000 GSM/CDMA/WCDMA User Manual

#### IP->Tel Destination Numbers Add

| Index                                   | 31         |                      | • |
|-----------------------------------------|------------|----------------------|---|
| Description                             |            |                      |   |
| Source Prefix                           |            |                      |   |
| Source                                  | ○ IP       | 31 <se7100></se7100> | • |
|                                         | O IP Group | 31 <asd></asd>       | • |
|                                         | SIP Server |                      |   |
| Destination Prefix                      |            |                      |   |
| Destination                             | Port       | 0                    | • |
|                                         | Port Group | 0 <all></all>        | T |
| Stripped Digits from Left               |            |                      |   |
| Stripped Digits from<br>Right           |            |                      |   |
| Prefix to Add                           |            |                      |   |
| Suffix to Add                           |            |                      |   |
| Number of Digits to<br>Leave from Right |            |                      |   |

| Parameter            | Explanation                                                                    |
|----------------------|--------------------------------------------------------------------------------|
| Index                | You can choose any one from $0 - 31$ , but an index cannot be used repeatedly. |
| Description          | You can enter any description you want.                                        |
| Source Prefix        | The prefix of the source number                                                |
| Source               | The source IP in the Operation $\rightarrow$ IP – Tel Operation interface      |
| Destination Prefix   | The prefix of the destination number                                           |
| Stripped Digits from | The number of digits which are lessened from the left of the destination       |
| Left                 | number                                                                         |
| Stripped Digits from | The number of digits which are lessened from the right of the destination      |
| Right                | number                                                                         |
| Prefix to Add        | The prefix added to the destination number after its digits are lessened.      |
| Suffix to Add        | The suffix added to the destination number after its digits are lessened       |
| Number of Digits to  | The number of the retained digits which. are counted from the right of the     |
| Leave from Right     | destination number                                                             |

Note: You can only configure some of the parameters according to your needs.

Parameters (Source Prefix, Source IP, Source IP Trunk and Destination Prefix) are the triggering conditions for number manipulation, while the remaining parameters (Stripped Digits from Left or From Right ,

DWG2000 GSM/CDMA/WCDMA User Manual

Prefix/Suffix to Add and Number of Digits to Leave from Right) are the rules to change numbers.

Step 3. Click OK

### 4.12 Operation

The Operation function is used to control outgoing calls and incoming calls. It can determine whether a call is allowed or forbidden.

#### 4.12.1 Configuration Procedures for IP -> Tel Operation

Step 1. In the navigation, click **Operation** → **IP->Tel Operation**, and the following interface will be displayed.

| IP->Tel O     | peration                             |           |               |                       |           |             |
|---------------|--------------------------------------|-----------|---------------|-----------------------|-----------|-------------|
|               | Index                                | Source IP | Source Prefix | Destination<br>Prefix | Operation | Description |
|               |                                      |           |               |                       |           |             |
|               |                                      |           |               |                       |           |             |
| Total: 0entry | Total: 0entry 16entry/page 1/0page 💌 |           |               |                       |           |             |
|               |                                      |           | Add Delete    | Modify                |           |             |

Step 2. Click **Add** to configure the following parameters.

| IP->Tel Operation Ad | d                                      |
|----------------------|----------------------------------------|
| Index                | 31                                     |
| Source Prefix        |                                        |
| Source IP            | □ IP 31 <se7100> ▼</se7100>            |
|                      | □ IP Group 31 <asd> ▼</asd>            |
|                      | SIP Server                             |
| Destination Prefix   |                                        |
| Operation            | O Forbid Call                          |
|                      | Allow Call                             |
|                      | Auto Call      Password Authentication |
| Description          |                                        |
|                      |                                        |
|                      | OK Reset Cancel                        |
| Parameter            | Explanation                            |

| Parameter               | Explanation                |                  |
|-------------------------|----------------------------|------------------|
| Index                   | The index of the operation |                  |
| DWG2000 GSM/CDM<br>Manu | MA/WCDMA User<br>nal 38    | Copyright @ 2015 |

| Source Prefix      | The prefix of the source number. When a source number includes this prefix, the                                                                                                    |
|--------------------|----------------------------------------------------------------------------------------------------|
|                    | operation will be executed.                                                                                                    |
| Source IP          | The IP, IP Group or SIP Server linked to the operation.                                                                                                    |
| Destination Prefix | The prefix of the destination number. When a destination number includes this prefix, the operation will be executed.                                                                                                    |
| Operation          | Operation includes Forbid Call, Allow Call, Auto Call and Password Authentication. For example, if source prefix is set as 200, the source number is 2009966, Allow Call and Auto Call are selected, the outgoing call of 2009966 will be dialed by the DWG2000 automatically. |
| Description        | Enter any description that you want.                                                                                                    |

Note: If Auto Call is selected, IP -> Tel call will be dialed by the DWG2000 automatically.

Step 3. Click OK.

#### 4.12.2 Configuration Procedures for Tel -> IP Operation

Step 1. In the navigation, click **Operation** → **Tel** -> **IP Operation**, and the following interface will be displayed.

| Index | Source Port | Source Prefix | Destination<br>Prefix | Operation          | Description |
|-------|-------------|---------------|-----------------------|--------------------|-------------|
| 31    | Any         | any           | any                   | Allow ,Auto Call , | SE7100      |

Step 2. Click **Add** to configure the following parameters.

| Tel->IP Operation Add |                                   |                  |
|-----------------------|-----------------------------------|------------------|
|                       |                                   |                  |
| Index                 | 30                                | •                |
| Source Prefix         |                                   |                  |
| Source Port           | Port   0                          |                  |
|                       | ○ Port Group 0 <all></all>        |                  |
| Destination Prefix    |                                   |                  |
| Operation             | O Forbid Call                     |                  |
|                       | Callback                          |                  |
|                       | Play IVR Only                     |                  |
|                       | Allow Call                        |                  |
|                       | Auto Call Password Authentication |                  |
|                       | O Ignore                          |                  |
| Description           |                                   |                  |
|                       |                                   |                  |
| DWG2000 GSM/CDMA/     | WCDMA User                        | Copyright @ 2015 |
| Manual                | 39                                | - · ·            |

| Parameter          | Explanation                                                                                                    |
|--------------------|----------------------------------------------------------------------------------------------------|
| Index              | The index of the operation                                                                                            |
| Source Prefix      | The prefix of the source number. When a source number includes this prefix, the operation will be executed.           |
| Source Port        | A port or port group linked to the operation.                                                                         |
| Destination Prefix | The prefix of the destination number. When a destination number includes this prefix, the operation will be executed. |
| Operation          | Operation includes Forbid Call, Callback, Play IVR Only, Allow Call, Auto Call<br>and Password Authentication.        |
| Description        | Enter any description that you want.                                                                                  |

Step 3. Click OK.

### 4.13 Port Group Configuration

On the **Port Group** interface, you can include several ports into a group, which can be used in routings, operations and IP trunks.

Click Add, and the following interface will be displayed.

| Port Group Add        |                 |
|-----------------------|-----------------|
|                       |                 |
| Index                 | 31              |
| Description           |                 |
| SIP User ID           |                 |
| Authenticate ID       |                 |
| Authenticate Password | Show Password   |
| Select Mode           | Ascending       |
| Port                  | Port 0 Port 1   |
|                       | Port 2 Port 3   |
|                       | Port 4 Port 5   |
|                       | Port 6 Port 7   |
|                       |                 |
|                       | OK Reset Cancel |

### **4.14 IP Trunk Configuration**

### 4.14.1 IP Trunk

Step 1. In the navigation tree, click **IP Trunk Configuration → IP Trunk**, and the following interface will DWG2000 GSM/CDMA/WCDMA User Copyright @ 2015 Manual 40

be displayed.

| IP Trunk         |                 |                |               |             |                  |
|------------------|-----------------|----------------|---------------|-------------|------------------|
|                  | Index           | IP             | Port          | Description | KeepAlive Enable |
|                  | 31              | 192.168.34.112 | 5061          | SE7100      | No               |
| Total: 1entry 16 | entry/page 1/1p | age Page 1 🔻   |               |             |                  |
|                  |                 | Add            | Delete Modify |             |                  |

#### Step 2. Click the Add button to configure IP Trunk.

| IP Trunk Add     |      |
|------------------|------|
|                  |      |
| Index            | 30 🔻 |
| IP               |      |
| Port             |      |
| Description      |      |
| KeepAlive Enable |      |
|                  |      |

| OK | Reset | Cancel |
|----|-------|--------|
|----|-------|--------|

| Parameter        | Explanation                                                                     |
|------------------|---------------------------------------------------------------------------------|
| Index            | You can choose any one from $0 - 31$ , but indexes of different IP trunk cannot |
|                  | be the same.                                                                    |
| IP               | The IP address of the device (for example: DAG) connected to the DWG2000.       |
| Port             | The port of the device (for example: DAG), through which the DWG2000 is         |
|                  | connected to the device.                                                        |
| Description      | You can enter any description you want.                                         |
| KeepAlive Enable | If KeepAlive is enabled, the DWG2000 will examine whether the IP trunk is       |
|                  | available or not.                                                               |

Step 3. Click **OK** on the interface.

Step 4. If you need to delete or modify the IP trunk, click the 🔲 on the left of the IP Trunk, and then click **Delete** or **Modify**.

#### 4.14.2 Configuration of IP Trunk Group

Step 1. In the navigation tree of Web Management System, click **IP Trunk Configuration → IP Trunk Group**, and the following interface will be displayed.

DWG2000 GSM/CDMA/WCDMA User Manual

| P Trunk Group         |                     |                   |     |
|-----------------------|---------------------|-------------------|-----|
|                       | Index               | Description       | IP  |
|                       | 31                  | ASD               | 31, |
| al: 1entry 16entry/pa | ge 1/1page Page 1 🔻 |                   |     |
|                       |                     | Add Delete Modify |     |

- Step 2. Click 🔲 on the left of the IP trunks which you intend to include into the IP trunk group. (You need to select more than one IP trunks)
- Step 3. Click **OK** on the interface.
- Step 4. If you need to delete or modify the IP trunk group, click the 🔲 on the left of the IP Trunk, and then click **Delete** or **Modify**.

### 4.15 System Configuration

System configurations include service parameter, media parameter, SIP parameter, port parameter and DBO parameter.

### 4.16 Human Behavior

#### 4.16.1 Overview

On the **Overview** interview, you can see the number, last matched balance (the balance that is assigned last time), calculated balance (the remaining balance), remaining total credits and remaining daily credits of a SIM card.

| Overvi | Overview |              |                      |                    |                         |                         |  |
|--------|----------|--------------|----------------------|--------------------|-------------------------|-------------------------|--|
|        | Port     | Phone Number | Last Matched Balance | Calculated Balance | Remaining Total Credits | Remaining Daily Credits |  |
|        | 0        |              |                      |                    |                         |                         |  |
|        | 1        |              |                      |                    |                         |                         |  |
|        | 2        |              |                      |                    |                         |                         |  |
|        | 3        | 18620369534  |                      |                    |                         |                         |  |
|        | 4        |              |                      |                    |                         |                         |  |
|        | 5        |              |                      |                    |                         |                         |  |
|        | 6        |              |                      |                    |                         |                         |  |
|        | 7        |              |                      |                    |                         |                         |  |
|        | All      | Check        | Check                |                    | Restore                 | Restore                 |  |

#### **4.16.2 Basic Configuration**

On the **Basic Configuration** interface, you can set how long an IP  $\rightarrow$  Tel call or a Tel $\rightarrow$ IP call will be delayed, as well as call interval.

```
DWG2000 GSM/CDMA/WCDMA User
Manual
```

The 'set call volume threshold function' is mainly used for anti blocked (such as some operators launched special call testing for the detection of the VoIP equipment, call volume may is mute or great noise).

| Basic Configuration               |                                                                     |
|-----------------------------------|---------------------------------------------------------------------|
|                                   |                                                                     |
| Tel to IP Call Delay(range:0-60s) | 0 s- 0 s                                                            |
|                                   | Note: If both are set as "0", it means the function is not enabled. |
| Startup Interval(range:0-3600s)   | 0 s- 0 s                                                            |
|                                   | Note: If both are set as "0", it means the function is not enabled. |
| IP to Tel Call Delay(range:0-10s) | 0 s                                                                 |
| Call Interval(range:0-3600s)      | 0 s-0 s                                                             |
| No Alerting Call Handle           | 💿 Normal Handle 🔘 Hang Up 🔍 Not Answer                              |
| Set Call Volume Threshold         |                                                                     |
|                                   |                                                                     |
|                                   | Save                                                                |

#### 4.16.3 Balance Check

On the **Balance Check** interface, you can check the balance of a SIM card.

| Tance Check - Add Rule                    |                                     |
|-------------------------------------------|-------------------------------------|
| Index                                     | 0                                   |
| Туре                                      | SMS T                               |
| Encoding                                  | UCS2 T                              |
| DestNumber                                |                                     |
| Send Text                                 |                                     |
| Check SMS From Number                     |                                     |
| Keywords                                  | Matching Test                       |
| Digit Thousand Symbol                     | ,                                   |
| Digit Point Symbol                        |                                     |
| Port Group                                | 0 <all> ▼</all>                     |
| Check Balance After SIM Card Registration |                                     |
| Check Balance Every                       | Minutes<br>Note: "0" means disable. |
| Check While Calculated Balance Is Low     | Note: "0" means disable.            |

DWG2000 GSM/CDMA/WCDMA User Manual

#### 4.16.4 Billing Settings

| Index                        | 0 🔻                     |
|------------------------------|-------------------------|
| Billing Unit                 | seconds                 |
| Rate                         | / Billing Unit          |
| Single Call Credits          | 0 Note:0 means no limit |
| Total Credits                | 0 Note:0 means no limit |
| Daily Credits                | 0 Note:0 means no limit |
| Minimum Charging Time        | 0 seconds               |
| Adjust Credits Automatically | 🖲 No 🔘 Yes              |
| Low Credits Warning          | 🖲 No 🔘 Yes              |
| Port Group                   | 0 <all></all>           |

### 4.16.5 Exception Event Handing

| Exception Event Handling |            |  |
|--------------------------|------------|--|
| Enable                   | 💿 No 🔍 Yes |  |
|                          |            |  |
|                          | Save       |  |

#### 4.16.6 Auto Generation

| Human Behavior-A | uto Generation |
|------------------|----------------|
| Enable           |                |

Save

### **4.17 Tools**

#### 4.17.1 Firmware Upload

On the **Tools**  $\rightarrow$  **Firmware Upload**, you can upload a firmware to upgrade the DWG2000. But you need to restart the DWG2000 device for the change to take effect.

| Firmware Upload |                                           |        |  |  |
|-----------------|-------------------------------------------|--------|--|--|
| Send packa      | ge file from your computer to the device. |        |  |  |
| Software        | Choose File No file chosen                | Upload |  |  |
|                 |                                           |        |  |  |

#### 4.17.2 Provision

On the **Tools**  $\rightarrow$  **Provision** interface, you can carry out some configurations to make the DWG2000 automatically upgrade with the latest firmware stored on a http server, ftp server or a ftp server. The following is an example where ftp server is taken as an example to show how to do the configurations.

#### **Configuration on FTP Server**

Assume that the URL of the FTP server is //172.16.77.200.

**Step 1.** Open the ftp server, create a file folder under the following path:  $\frac{\text{ftp://172.16.77.200/home}}{\text{mome}}$ , and then name the file folder as "36" (36 is the product ID of DWG2000).

**Step 2.** Ask the technical support to provide the following compression package, which contains two files (the "package" file and the "wgpkgmipsel.ldf" file).

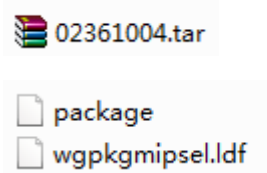

Step 3. Open the "package" file, and copy the following words in the red box.

| < | provision version="1.0">                                                                                                    |
|---|----------------------------------------------------------------------------------------------------|
|   | <product id="23"></product>                                                                                                    |
|   | <pre>{package yer="02231101" rely="02230701" buildtime="2015-02-28 21:42:21" name="wgpkgarmuc.ldf" type="official"&gt;</pre>                 |
|   | <pre>cparam name="boxapp.ldf" value="boxapp.ldf" ver="02231101" md5="e439491906f9e828594627e084627a07"/&gt;</pre>                            |
|   | <pre>cparam name="box_fpga.ldf" value="box_fpga.ldf" ver="02231101" md5="216281e5fd6cd51314ddc1f2f3eff30c"/&gt;</pre>                        |
|   | <pre>cparam name="config_default" value="config_default" ver="02231101" md5="003277db1a560cba91ced91e5a2861fc"/&gt;</pre>                    |
|   | <pre>cparam name="dry" value="dry" ver="02231101" md5="e964b11dc47d784796280e653a68c5c8"/&gt;</pre>                                          |
|   | <pre>cparam name="dwg_db" value="dwg_db" yer="02231101" md5="7b3bbd811d4c7666220502d63bbdc4de"/&gt;</pre>                                    |
|   | <pre>cparam name="firmware" value="firmware" yer="02231101" md5="375767695cfd403e86ae05e7475c5a81"/&gt;</pre>                                |
|   | <pre>cparam name="libsglite3.gz" value="libsglite3.gz" ver="02231101" md5="0466cbd4dc8f8bee48744dc9b0dbf3bf"/&gt;</pre>                      |
|   | <pre>cparam name="net_hook.ko" value="net_hook.ko" ver="02231101" md5="021bad0a9467acf7c04d6e5c1ff560c1"/&gt;</pre>                          |
|   | <pre>cparam name="pthtimer.ko" value="pthtimer.ko" ver="02231101" md5="f7bd8b29f571520b05dfa095b36a1d69"/&gt;</pre>                          |
|   | <pre>cparam name="gtartapp" value="startapp" ver="02231101" md5="eb14ecef50eae97021b2d8e92caf8fd6"/&gt;</pre>                                |
|   | <pre>cparam name="summary" value="summary" ver="02231101" md5="712db9f900250a8eca27be97afcb5ac4"/&gt;</pre>                                  |
|   | <pre>cparam name="udhcpc.script" value="udhcpc.script" yer="02231101" md5="9018a604c49edefee2c9edf9dea9a0d2"/&gt;</pre>                      |
|   | <pre>cparam name="udpmux.ko" value="udpmux.ko" ver="02231101" md5="6409f2a3011cbe4df4298c78bd4d36a1"/&gt;</pre>                              |
|   | <pre>cparam name="upgrade" value="upgrade" ver="02231101" md5="8d225d00bb9c24232164f933bee89810"/&gt;</pre>                                  |
|   | <pre>cparam name="usctp_daemon.gz" value="usctp_daemon.gz" ver="02231101" md5="4546f5d89ad0d53f2abd4f0d61fdcdb0"/&gt;</pre>                  |
|   | <pre><param md5="e89ef1134559f1bc426b40b0c29d2a76" name="userboardapp.ldf" value="userboardapp.ldf" ver="02231101"/></pre>                   |
|   | <pre>cparam name="userboardapp_v5.ldf" value="userboardapp_v5.ldf" ver="02231101" md5="01739aae44421b54a444bfe99976cfd3"/</pre>              |
|   | <pre><param <="" md5="5b357b3d079c7608f2606fdbc4dde7c6" name="userboardapp_v6.ldf" pre="" value="userboardapp_v6.ldf" ver="02231101"/></pre> |
|   | <pre>cparam name="userboard_fpga.ldf" value="userboard_fpga.ldf" ver="02231101" md5="3f360b9576443b17dc82d5477c8045b6"/&gt;</pre>            |
|   | <pre>cparam name="web" value="web" ver="02231101" md5="8ff13fb970728bc7d4fe3fb081b55ac1"/&gt;</pre>                                          |
|   |                                                                                                    |
|   |                                                                                                    |

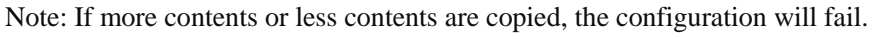

The contents that are copied will be used later in the newly-created "default" file.

Step 4. Create a file in the "xml" format, and name the file as "default.xml".

Step 5. Write the following contents on the "default.xml" file.

```
<?xml version="1.0" encoding="UTF-8"?>
- <provision version="1.0" encoding="UTF-8"?>
- <provision version="1.0">
- <product force="true" url="ftp://172.16.77.200/home/36" snfilter="" id="36">
- <product force="true" url="ftp://172.16.77.200/home/36" snfilter="" id="36">
- <product force="true" url="ftp://172.16.77.200/home/36" snfilter="" id="36">
- <product force="true" url="ftp://172.16.77.200/home/36" snfilter="" id="36">
- <product force="true" url="ftp://172.16.77.200/home/36" snfilter="" id="36">
- <product force="true" url="ftp://172.16.77.200/home/36" snfilter="" id="36">
- <product force="true" url="ftp://172.16.77.200/home/36" snfilter="" id="36">
- <product force="true" url="ftp://172.16.77.200/home/36" snfilter="" id="36">
- <product snfilter="" id="36">
- <product snfilter="" id="36">
- </product snfilter="" id="36">
- </product snfilter="" id="36">
- </product snfilter="" id="36">
- </product snfilter="" id="36">
- </product snfilter="" id="36">
- </product snfilter="" id="36">
- </product snfilter="" id="36">
- </product snfilter="" id="36">
- </product snfilter="" id="36">
- </product snfilter="" id="36">
- </product snfilter="" id="36">
- </product snfilter="" id="36">
- </product snfilter="" id="36">
- </product snfilter="" id="36">
- </product snfilter="" id="36">
- </product snfilter="" id="36">
- </product snfilter="" id="36">
- </product snfilter="" id="36">
- </product snfilter="" id="36">
- </product snfilter="" id="36">
- </product snfilter="" id="36"
- </product snfilter="" id="36"-" snfilter="" id="36"-" snfil
```

Note: The url is <u>ftp://172.16.77.200/home/36</u> and product id is 36 in the above file.

**Step 6.** Put the following files in the "36" folder. (Except the "default" file, other files are provided by DINSTAR.)

DWG2000 GSM/CDMA/WCDMA User Manual

| 는 02361004.tar  |
|-----------------|
| 🖭 default       |
| 📄 package       |
| wgpkgmipsel.ldf |

#### **Configuration on DWG2000**

Step 1. Log into the Web Management System of the DWG2000.

| Step 2.  | On the navigation | tree on the left, | click Tools – | Provision, | and the fo | ollowing interfac | e will be |
|----------|-------------------|-------------------|---------------|------------|------------|-------------------|-----------|
| displaye | d.                |                   |               |            |            |                   |           |

| Provision      |   |
|----------------|---|
|                |   |
| URL            |   |
| Check Interval | S |
| Account        |   |
| Password       |   |
| Proxy Domain   |   |
| Proxy Port     |   |
| Proxy Account  |   |
| Proxy Password |   |
|                |   |

| Parameter       | Explanation                                |
|-----------------|--------------------------------------------|
| URL             | The URL of the ftp server, for example,    |
|                 | ftp://172.16.77.200/home                   |
| Check Interval: | The interval to check where there is a new |
|                 | firmware in the ftp://172.16.77.200/home   |
| Account         | The login name of the ftp server           |
| Password        | The login password of the ftp server       |

Proxy Domain, Proxy Port, Proxy Account and Proxy Password are optional to be configured.

Step 3. Click the Save button.

#### 4.17.3 Filelog Download

The filelog which indicates the details of the operations carried out on the DWG2000 device can be downloaded on the **Tools**  $\rightarrow$  **Filelog Download**.

DWG2000 GSM/CDMA/WCDMA User Manual

47

| Filelog Download                                                    |          |
|---------------------------------------------------------------------|----------|
| Click the right button for download 'Filelog.txt' to your computer. | Download |

#### 4.17.4 Management Parameter

On the **Tools**  $\rightarrow$  **Management Parameter** interface, the NTP (Network Time Protocol) can be enabled. If the function is enabled, the DWG2000 can automatically adjust the real time according to the NTP address and its time zone

| Management Parameter                                                                                                    |                                                  |
|----------------------------------------------------------------------------------------------------|--------------------------------------------------|
|                                                                                                    |                                                  |
| NTP Parameter                                                                                                    |                                                  |
| NTP Enable                                                                                                    | 🖲 Yes 🔘 No                                       |
| Primary NTP Server Address                                                                                                    | us.pool.ntp.org                                  |
| Primary NTP Server Port                                                                                                    | 123                                              |
| Secondary NTP Server Address                                                                                                    | 64.236.96.53                                     |
| Secondary NTP Server Port                                                                                                    | 123                                              |
| Check Interval                                                                                                    | 3600 s                                           |
| Time Zone                                                                                                    | GMT+8:00 (Beijing, Singapore, Taipei, Hong Kong) |
| WEB Paramotor                                                                                                    |                                                  |
| WEB Port                                                                                                    | 80                                               |
| The bit of the bit of the bit of |                                                  |
| Telnet Parameter                                                                                                    |                                                  |
| Telnet Port                                                                                                    | 23                                               |
|                                                                                                    |                                                  |
|                                                                                                    | Save                                             |

#### 4.17.5 Config Backup

On the Tools → Config Backup interface, you can download data as a back for the DWG2000 device.

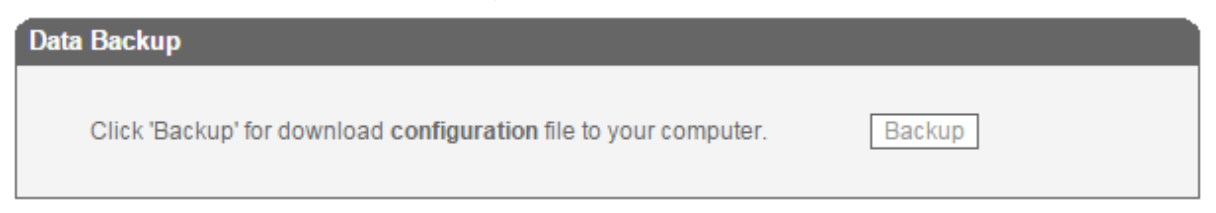

#### 4.17.6 Config Restore

On the **Tools** → **Config Restore** interface, you can upload a file to restore the data of the DWG2000 device.

DWG2000 GSM/CDMA/WCDMA User Manual

| Data Restore     |                                  |         |  |  |  |
|------------------|----------------------------------|---------|--|--|--|
| Send data file f | rom your computer to the device. |         |  |  |  |
| Configuration    | Choose File No file chosen       | Restore |  |  |  |

#### 4.17.7 IVR Voice Prompt Upload

On the **Tools**  $\rightarrow$  **IVR Voice Prompt Upload** interface, you can upload an IVR prompt or set a default IVR prompt for PSTN incoming calls.

| IVR Voice Prompt Upload                       | _                          |        |
|-----------------------------------------------|----------------------------|--------|
| Send "wav" file from your computer to the de  | vice                       |        |
| IVR Voice Prompt File for PSTN Incoming Calls | Choose File No file chosen | Upload |
| Play IVR Voice Prompt from                    | Default O Custom           | Save   |

#### 4.17.8 Ping Test

On the Tools  $\rightarrow$  Ping Test interface, you can use Ping to check whether the network is working or not.

| Ping Test                       |    |  |  |  |
|---------------------------------|----|--|--|--|
| Ping Destination                |    |  |  |  |
| Number of Ping(1-100)           | 4  |  |  |  |
| Ping Packet Size(56-1024 bytes) | 56 |  |  |  |
|                                 |    |  |  |  |

#### 4.17.9 Tracert Test

On the **Tools**  $\rightarrow$  **Tracert Test** interface, you can check the routes of the tracert destination.

| Tracert Test               |    |  |  |
|----------------------------|----|--|--|
| Tracert Destination        |    |  |  |
| Max Hops of Tracert(1-255) | 30 |  |  |
|                            |    |  |  |

#### 4.17.10 Network Capture

On the **Tools** →**Network Capture** interface, you can capture data packages of the available network ports.

DWG2000 GSM/CDMA/WCDMA User Manual

49

| Default Setting   | Custom ▼                  |
|-------------------|---------------------------|
| Network Interface | □ LAN □ DSP               |
| Srouce Host       |                           |
| Destination Host  |                           |
| Select Port       | None ▼                    |
| Protocol(s)       | TCP UDP RTP RTCP ICMP ARP |

#### 4.17.11 Username & Password

If you want to change the username or password of the DWG2000 device, click Tools  $\rightarrow$  Username & Password. You are required to enter old username and password before inputting new username and password.

#### 4.17.12 Factory Reset

On the **Tools**  $\rightarrow$  **Factory Reset** interface, click **Apply**, and the DWG2000 device will be reset the factory settings.

| Factory Reset |                                                     |  |
|---------------|-----------------------------------------------------|--|
|               | Click this button to react factory default actings  |  |
|               | Click this button to reset factory default settings |  |
|               | Notes: The device must restart to take effect.      |  |
|               | Apply                                               |  |

#### 4.17.13 Auto Restart and Manually Restart

On the **Tools**  $\rightarrow$  **Auto Restart** interface, you can choose enable or disable Auto Restart.

| Auto Restart        |            |
|---------------------|------------|
| Auto Restart Enable | ◯ Yes ◉ No |

On the **Tools**  $\rightarrow$  **Restart** interface, you can manually restart the DWG2000 device.